# MOVEit DMZ Installation Guide

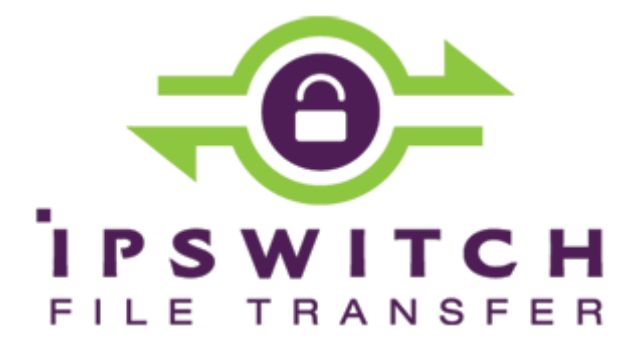

#### Copyright

©1991-2014 Ipswitch, Inc. All rights reserved.

This document, as well as the software described in it, is furnished under license and may be used or copied only in accordance with the terms of such license. Except as permitted by such license, no part of this publication may be reproduced, photocopied, stored on a retrieval system, or transmitted, in any form or by any means, electronic, mechanical, recording, or otherwise, without the express prior written consent of Ipswitch, Inc.

The content of this document is furnished for informational use only, is subject to change without notice, and should not be construed as a commitment by Ipswitch, Inc. While every effort has been made to assure the accuracy of the information contained herein, Ipswitch, Inc. assumes no responsibility for errors or omissions. Ipswitch, Inc., also assumes no liability for damages resulting from the use of the information contained in this document.

WS\_FTP, the WS\_FTP logos, Ipswitch, and the Ipswitch logo, MOVEit and the MOVEit logo, MessageWay and the MessageWay logo are trademarks of Ipswitch, Inc. Other products and their brands or company names, are or may be trademarks or registered trademarks, and are the property of their respective companies.

This document was published on Wednesday, October 08, 2014 at 14:20.

## Contents

| Overview                                           | 1  |
|----------------------------------------------------|----|
| The MOVEit DMZ Installation Program                | 2  |
| System Requirements                                | 3  |
| Install Notes                                      | 5  |
| Upgrade Notes                                      | 6  |
| Install                                            | 7  |
| Install - Check Prerequisites                      | 8  |
| Install - Welcome Dialog                           |    |
| Install - License Agreement Dialog                 | 11 |
| Install - License File Dialog                      |    |
| Install - Setup Options Dialog                     | 13 |
| Install - Site Identity Dialog                     | 14 |
| Install - Ready to Install Dialog                  | 16 |
| Install - Installation Complete Dialog             | 17 |
| Install - Installation Finished Dialog             |    |
| Install - Creating an Organization                 | 20 |
| Install - Custom Setup                             | 23 |
| Install - Custom Setup - Database Type             | 24 |
| Install - Custom Setup - MySQL Database Name       | 25 |
| Install - Custom Setup - MS SQL Server Credentials | 26 |
| Install - Custom Setup - Folders Dialog            | 27 |

| Install - Custom Setup - Credentials Dialog |    |
|---------------------------------------------|----|
| Install - Custom Setup - Web Site Dialog    |    |
| Install - Custom Setup - Certificate Dialog |    |
| Upgrade                                     | 33 |
| Upgrade - Check Prerequisites               |    |
| Upgrade - Welcome                           | 35 |
| Upgrade - License File Dialog               |    |
| Upgrade - Windows Services User Dialog      |    |
| Upgrade - Ready to Upgrade Dialog           |    |
| Upgrade - Complete Dialog                   | 40 |
| Repair - Repair Dialog                      | 41 |
| Modify - Modify Dialog                      | 43 |
| Uninstall/Remove - Remove Dialog            | 47 |
| Unattended Install/Upgrade                  | 49 |
| Requirements                                | 50 |
| Setup.iis                                   | 50 |
| MOVEitDMZ_Install.INI                       | 51 |
| Running the Unattended Install              | 53 |
| Unattended Install Differences              | 54 |
| MOVEit DMZ Unattended Upgrade or Repair     | 55 |
| MOVEit DMZ Unattended Uninstall             | 55 |

| SecauxNET Utility                                  |    |
|----------------------------------------------------|----|
| Welcome                                            | 58 |
| Command Line Arguments                             | 58 |
| Optimize Windows and Internet Explorer             | 59 |
| Disable Unneeded Services and Applications         | 61 |
| Apply Recommended Windows Security Settings        | 66 |
| Apply Recommended NTFS Permissions                 | 68 |
| Rename Administrator Account                       | 69 |
| Configure IIS                                      | 70 |
| Configure SMB (Server Message Block) Signing       | 71 |
| Final Steps                                        | 72 |
| Rolling Back Changes                               | 74 |
| Installing a Local Version of MOVEit Documentation | 77 |

### CHAPTER 1

# **Overview**

### In This Chapter

| The MOVEit DMZ Installation Program | 2 |
|-------------------------------------|---|
| System Requirements                 | 3 |
| Install Notes                       | 5 |
| Upgrade Notes                       | 6 |

### The MOVEit DMZ Installation Program

The MOVEit DMZ installation program will install, upgrade, repair or uninstall MOVEit DMZ. Although a single package performs all these operations, not all choices will be available to at all times.

- **Install** The installation program will automatically attempt to install MOVEit DMZ when it detects that MOVEit DMZ is not present on the system.
- Upgrade The installation program will automatically attempt to upgrade MOVEit DMZ when it detects that an older version of MOVEit DMZ is present on the system. New versions of MOVEit DMZ components and applications will be upgraded and database changes/conversions will automatically be implemented during the upgrade operation.
- Repair This option will only be available if the installation detects that the most recent version of MOVEit DMZ is already present on the system. Various MOVEit DMZ components and applications will be replaced with known, good copies but no database changes/conversions will be performed during the repair operation.
- Modify This option will only be available if the installation detects that the most recent version of MOVEit DMZ is already present on the system. Various MOVEit DMZ components and applications may be added or removed and database changes/conversions may be performed during the modify operation. You should only use this option under the direct supervision of Ipswitch MOVEit support.
- Uninstall/Remove This option will be available if the installation detects that the most recent version of MOVEit DMZ is already present on the system. It is also available from the "Add/Remove Programs" section of the Control Panel.

Before you perform an upgrade or repair option, you should use the included DMZBackup utility or a trusted backup tool to make a good backup of your existing MOVEit DMZ configuration.

The installation program runs the SecAuxNET utility, which is used to prepare a Windows Server platform running the MOVEit DMZ application for deployment on Internet-exposed network segment. SecAuxNET offers the installer/operator several different options to optimize and lock down the server, including :

- Optimize Windows and Internet Explorer
- Disable unneeded services and applications
- Apply recommended NTFS Windows security settings
- Apply recommended NTFS permissions
- Enable FIPS compliance mode
- Rename Administrator account
- Configure IIS
- Configure SMB Signing

### **System Requirements**

This version of MOVEit has the following system requirements:

- Supported Operating Systems for MOVEit DMZ and Modules
  - Windows Server 2012 R1 and R2, Windows Server 2008 R2 (64-bit English)
  - Windows Server 2008 (32-bit and 64-bit English and 32-bit German)
- Supported Operating Systems for API and Wizard (end user computers)
  - Windows 8
  - Windows 7 (32-bit and 64-bit English)
  - Windows Vista (32-bit and 64-bit English)
  - Windows Server 2012, Windows Server 2008 R2
  - Windows Server 2008 (32-bit and 64-bit English)
  - Java version of API and Wizard: Ubuntu 11.0.4, MacOS 10.7 and 10.8; Java 7
- Supported Virtualization Environments: Support for virtual servers running on:
  - VMware ESX (32-bit and 64-bit guest servers)
  - Microsoft Hyper-V (32-bit and 64-bit guest servers)
- Supported Browsers (end user computers)
  - Internet Explorer 9, 10, 11 (Windows only)
  - Mozilla Firefox (Windows, Mac and RedHat Linux)
  - Chrome (Windows only)
  - Safari (Mac only)
- Supported Devices for MOVEit Mobile
  - Apple Phones: iPhone 5s, iPhone 5, iPhone 4s, iPhone 4g iOS 6+, iPod Touch
  - Apple Tablets: iPad 3/4, iPad2, iPad Mini
  - Android Phones: Samsung Galaxy III/IV and Note II, Nexus 4, HTC One X+, HTC Droid DNA, Motorola Droid Razr Maxx HD, Motorola Moto X
  - Android Tablets: Samsung Galaxy Tab 2/3 7" and Galaxy Tab 2/3 10", Samsung Galaxy Note 8, Nexus 5, Google Nexus 7" and Nexus 10"
  - Operating Systems: iOS 6+, iOS 7+, Android 4.0+, 4.1+, 4.2+, 4.3+, 4.4+
- Support for Ad Hoc Transfer module Outlook plug-in (end user computers)
  - Outlook: Outlook 2013 (English, German, French and Spanish), Outlook 2010 (32-bit and 64-bit English, German, French and Spanish) and Outlook 2007 (32-bit English, German, French and Spanish)

- Mail or Exchange Server: Outlook plug-in is compatible with a variety of mail servers, such as Exchange Server 2013, Exchange Server 2010 (32-bit and 64-bit English and German), Exchange Server 2007 (32-bit English and German) or Ipswitch IMail 11 (using SMTP). When Outlook & Exchange are used together, Cached Exchange Mode will be supported but is not required
- Operating System: Microsoft Windows 8, Windows 7 (32-bit and 64-bit English and German) and Windows Vista (32-bit English, German, French and Spanish)
- Microsoft Runtime Environment and Libraries:
  - Microsoft ASP.NET (via IIS) and .NET 4.5 for MOVEit File Transfer (DMZ)
  - Sun Java J2SE 6.0 and 7.0 for MOVEit Wizard for Java
- Supported Database:
  - MySQL 5.5.37
  - Microsoft SQL Server 2012; Microsoft SQL Server 2008 R2; Microsoft SQL Server 2008

**Hardware:** 2GB RAM, 40GB HD; Dual-core or faster processor. Production systems will benefit from additional resources, including faster, additional and multicore processors (single or dual quad-core processors are common), more RAM (4GB is common), hard drive capacity and speed (1TB SAS is common) and SSL accelerator hardware

### Install Notes

- If you will use the MySQL database, any local non-MOVEit MySQL versions should be removed prior to installing MOVEit DMZ on the server. A "clean" server is recommended for installations. The MOVEit DMZ installation program will install the MySQL database.
- The MOVEit DMZ installation can activate "Roles and Features" for many of the prerequisites needed.
- When installing on Windows 2008 or Windows 2008 R2, if the install program does not find Microsoft .NET 4.5, you will be prompted to download and install this required software.
- The installation program will create exceptions in the Windows Firewall to permit connections to MOVEit DMZ FTP and SSH.
- MOVEit DMZ does not support remote access from IPv6 addresses (clients). To avoid any connection
  problems, we recommend that you disable IPv6 addresses on the MOVEit DMZ server. To disable
  IPv6, in Windows, open the Local Area Connection Properties for the network interface card, and
  make sure the Internet Protocol Version 6 (TCP/IPv6) property is not selected.
- Finally, in order to support installation on Domain Controllers, a network service called "File and Printer Sharing" must be installed on the system.

If any of these requirements have not yet been met, MOVEit DMZ will recommend (to the best of its ability) the installation/registration of these various components before allowing you to proceed with the installation.

### **Upgrade Notes**

- MOVEit DMZ version 8.1 requires that you use a license file. If you are using a license key in your current installation, you will need to provide an 8.1-compatible license file during the upgrade process. If you are not sure whether you are using a license file, please refer to this *knowledge base article* (*http://ipswitchft.force.com/kb/articles/FAQ/How-do-I-locate-my-current-MOVEit-DMZ-license-fil e-or-serial-number*).
- When upgrading on Windows 2008 or Windows 2008 R2, if the install program does not find Microsoft .NET 4.5, you will be prompted to download and install this required software.
- Upgrades generally require you to upgrade the underlying database. This can be time consuming if you have a large "log" table or if the drive is heavily fragmented. It's suggested that you defragment on a regular basis for performance and prior to an upgrade could be beneficial.
- Currently signed-on accounts may need to sign-on again after an upgrade as their sessions may need to be rebuilt. MOVEit Central will automatically do this.
- The upgrade routine does not prompt you to run SecAux (security wizard) after the upgrade. Since this version of MOVEit DMZ has new hardening options in SecAux (see the Configure IIS and Configure SMB Signing sections), you may want to run it manually after the upgrade process. You can usually find SecAux here: C:\Program Files (x86)\MOVEit\SecAuxNET.exe
- For Microsoft SQL Server databases, entering the 'sa' password should no longer be required during the upgrade. Instead, the upgrade process will use the normal database user account. As long as this user has db\_owner permissions to the appropriate database (it will if the user was originally created by the MOVEit DMZ installer), this change in behavior should not disrupt the upgrade process.

### $C \ \text{H} \ \text{A} \ \text{P} \ \text{T} \ \text{E} \ \text{R} \quad 2$

# Install

This installation program will install MOVEit DMZ and its services on a computer running the *required Windows server software* (*http://www.ipswitchft.com/products/moveit/systemrequirements.aspx*).

### In This Chapter

| Install - Check Prerequisites          | 8  |
|----------------------------------------|----|
| Install - Welcome Dialog               | 10 |
| Install - License Agreement Dialog     | 11 |
| Install - License File Dialog          | 12 |
| Install - Setup Options Dialog         | 13 |
| Install - Site Identity Dialog         | 14 |
| Install - Ready to Install Dialog      | 16 |
| Install - Installation Complete Dialog | 17 |
| Install - Installation Finished Dialog | 18 |
| Install - Creating an Organization     | 20 |
|                                        |    |

### **Install - Check Prerequisites**

The installation program first checks for required software and displays a message if any of the required software is missing.

For complete list of requirements see System Requirements (on page 3).

#### Microsoft .NET 4.5

When installing on Windows 2012, Microsoft .NET 4.5 is already installed with the operating system.

When installing on Windows 2008 or Windows 2008 R2, if the install program does not find Microsoft .NET 4.5, you will be prompted to download and install this required software:

| MOVEIL DN | 12 - InstallShield Wizard                                                                                                    | $\times$ |
|-----------|----------------------------------------------------------------------------------------------------|----------|
| 8         | .NET 4.5 is not installed<br>Upgrading to .NET 4.5 requires internet access. If you do not<br>have internet access you must upgrade to .NET 4.5 from other<br>media.<br>- Press YES to install .NET 4.5 now<br>- Press NO to exit the install and perform the upgrade manually. |          |
|           | Yes No                                                                                                    |          |

Provided you have internet access, click **Yes** to download and install the .NET 4.5 software. A dialog opens and shows the progress. which can take several minutes to complete. When completed, the Welcome dialog opens.

#### MOVEit Central installed on same machine

If a MOVEit Central is installed on the machine, the installation program will show the following message:

| MOVEit DMZ - InstallShield Wizard                                                                                                    | × |
|----------------------------------------------------------------------------------------------------|---|
| A MOVEit Central installation has been found which is an<br>unsupported configuration due to conflicts in MySQL<br>database versions. You may continue in this unsupported<br>configuration or Cancel.<br>Press OK to continue. |   |
| OK Cancel                                                                                                    |   |

Running MOVEit DMZ and MOVEit Central on the same machine is not supported. We recommend you cancel the install, and either move your MOVEit Central installation or find another machine for the MOVEit DMZ installation.

When you click **Cancel**, a second dialog opens.

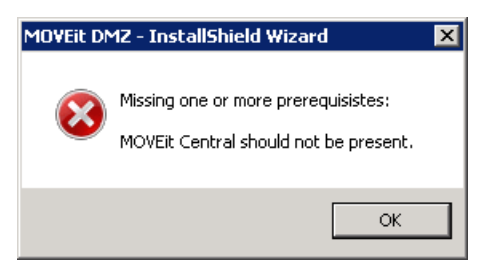

 $\mbox{Click } \textbf{OK}$  on the second dialog to close the installation program.

### Install - Welcome Dialog

This installation program will install MOVEit DMZ and its services on a computer running the *required Windows server software* (*http://www.ipswitchft.com/products/moveit/systemrequirements.aspx*).

. Some of the services which this program installs include:

- Web Application (HTTP HTTPS)
- FTP Server (FTP FTPS)
- SSH Server (SFTP)
- MySQL Database Server Express Setup, the default selection, installs MySQL on the local machine. To use an existing Microsoft SQL Server database instead, select Custom Setup during installation.

A single copy of the installation can be used to install a fresh copy of MOVEit DMZ or upgrade an existing copy of MOVEit DMZ from a previous version.

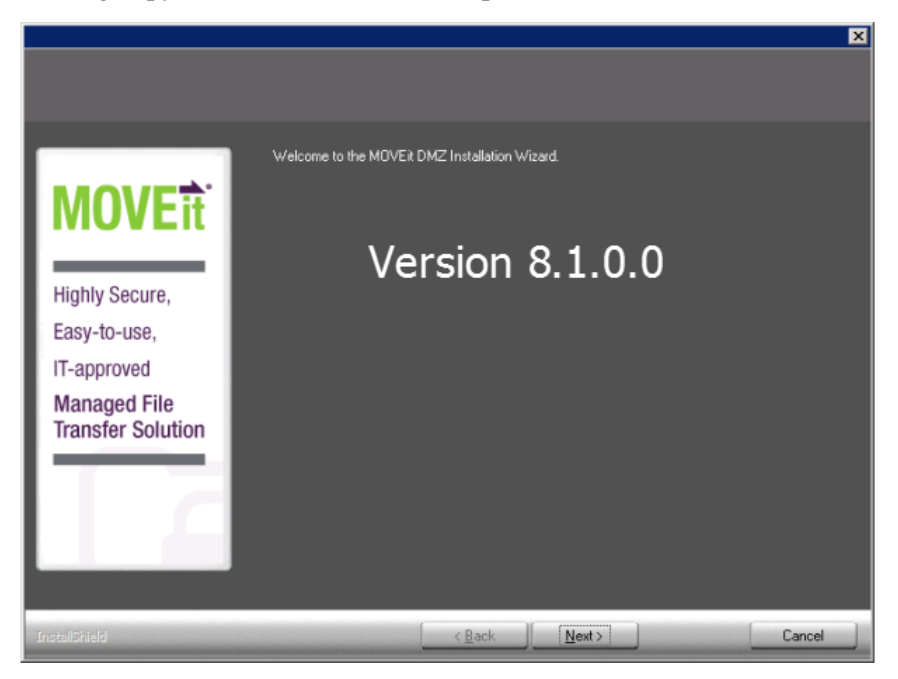

This is the Initial Welcome screen for MOVEit DMZ Install. Click Next to continue or Cancel to quit.

### Install - License Agreement Dialog

The MOVEit DMZ License Agreement, please read carefully.

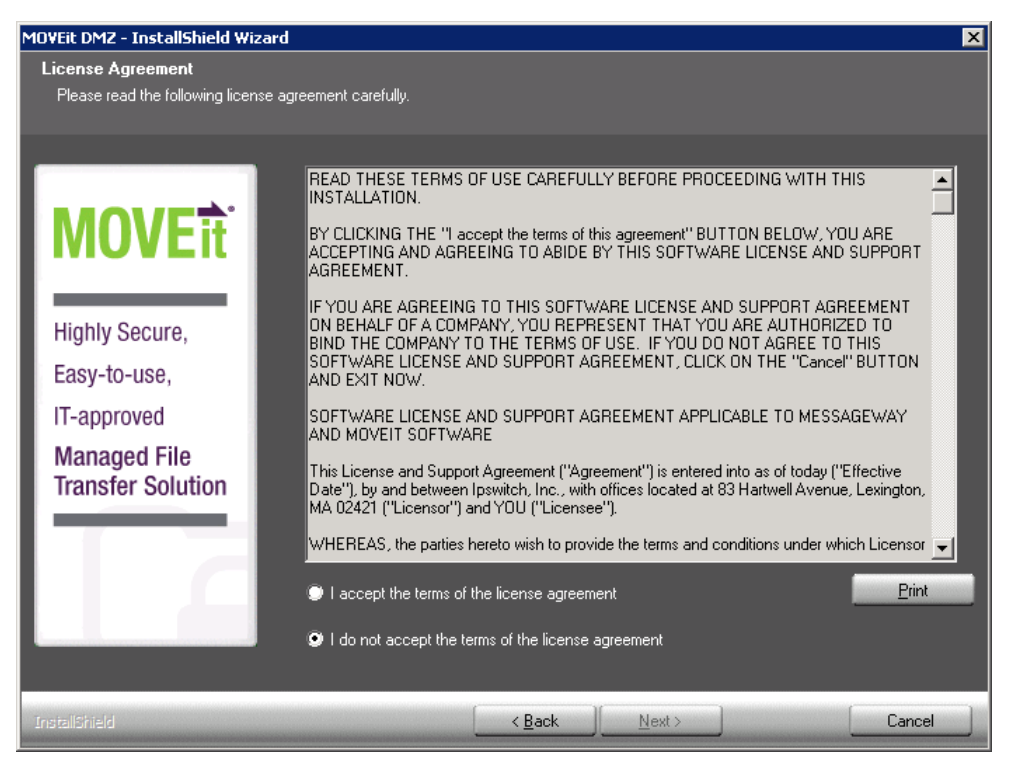

Choose "I Accept the Terms of License Agreement" to proceed.

# Install - License File Dialog

MOVEit DMZ requires a valid license file to install and operate.

| MOVEit DMZ - InstallShield Wi                  | zard                                                                                                    | × |
|------------------------------------------------|----------------------------------------------------------------------------------------------------|---|
| License File<br>MOVEit DMZ requires a valid li | icense file to install and operate.                                                                                    |   |
| MOVE<br>it<br>Highly Secure,<br>Easy-to-use,   | You should have received a MOVEit DMZ license file; click the browse button to find it.  Browse Browse to license file |   |
| IT-approved<br>Managed File                    |                                                                                                    |   |
| Transfer Solution                              |                                                                                                    |   |
| InstallShield                                  | Help < Back Next > Cancel                                                                                              |   |

Click the Browse button to find and select the file.

### Install - Setup Options Dialog

You can choose to use Express Setup or the Custom Setup options. This choice will determine which installation screens will be presented to you.

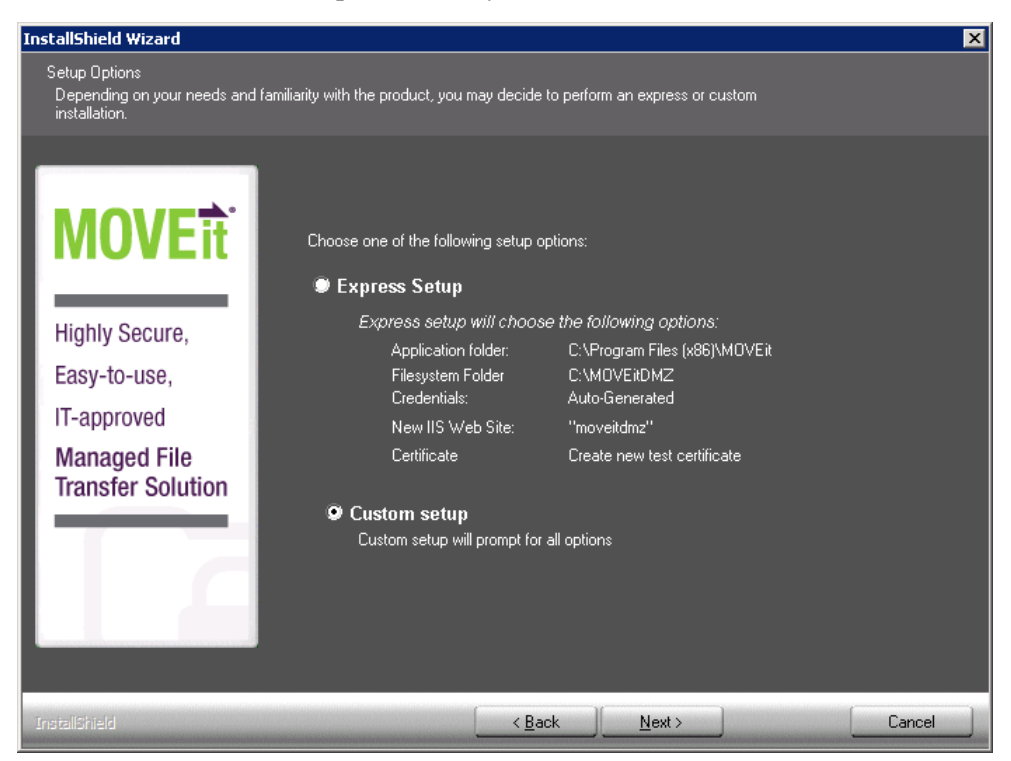

#### **Setup Options**

- **Express Setup** Pick this option if you are setting up an evaluation server or looking to install MOVEit DMZ in a timely fashion. The express options will make the following choices for you:
  - Application Folder: C:\Program Files\MOVEit
  - Filesystem Folder: E:\MOVEitDMZ (largest local drive)
  - Credentials: Use Suggested (*automatically generated*)
  - New IIS Web Site: MOVEitDMZ
  - SecAux Security Hardening: Not Run
  - Certificate: Create New Test Certificate
- Custom Setup Pick this option and the setup will prompt for all options. If you want to use an
  existing Microsoft SQL Server database, instead of MySQL, you must select this option. For more
  information on the database settings, see the "Custom Setup" topics.

### Install - Site Identity Dialog

MOVEit DMZ needs to know a little about its place in the Internet, including the URL people will use to connect to it and how it should send email notifications.

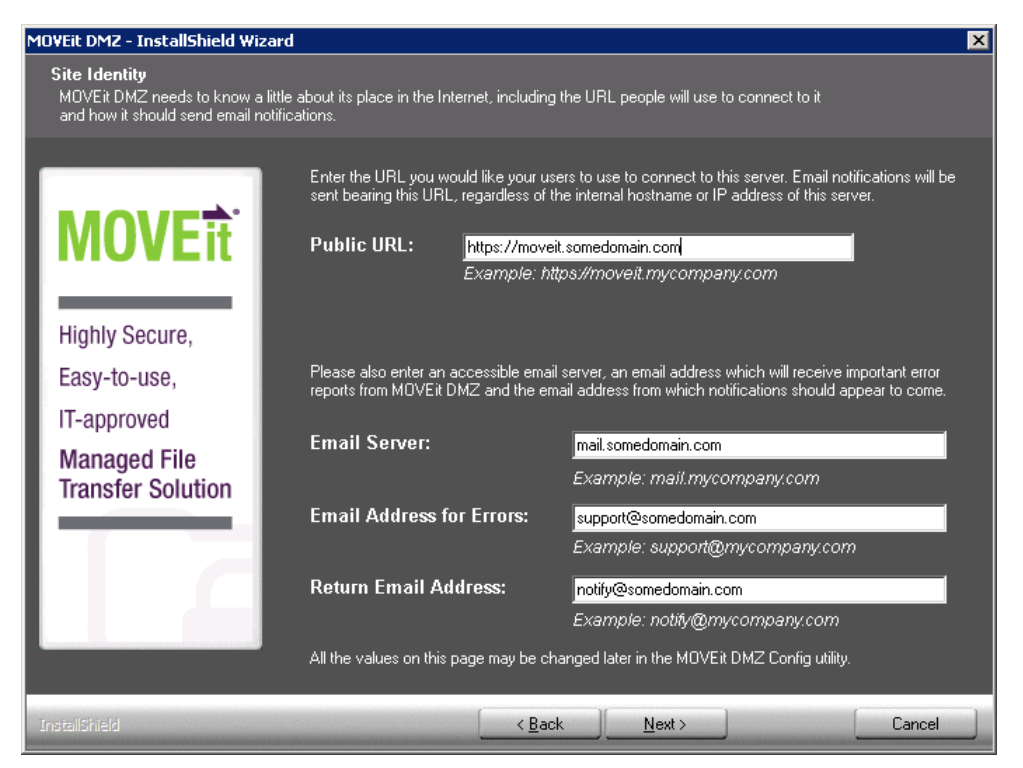

#### **Site Identity Options**

- Public URL
  - The URL you would like users to use to connect to this server. Email notifications will be sent bearing this URL, regardless of the internal hostname or IP address of this server. IP addresses and hostnames are valid, but should only be used for testing and evaluation purposes.
  - An example of an install into a regular folder would be: https://moveit.somedomain.com.

- An example of an install into a virtual folder would be: https://www.somedomain.com/moveit.
- A new file notification will use the base URL (beta.moveitdmz.com) as shown in the example below.

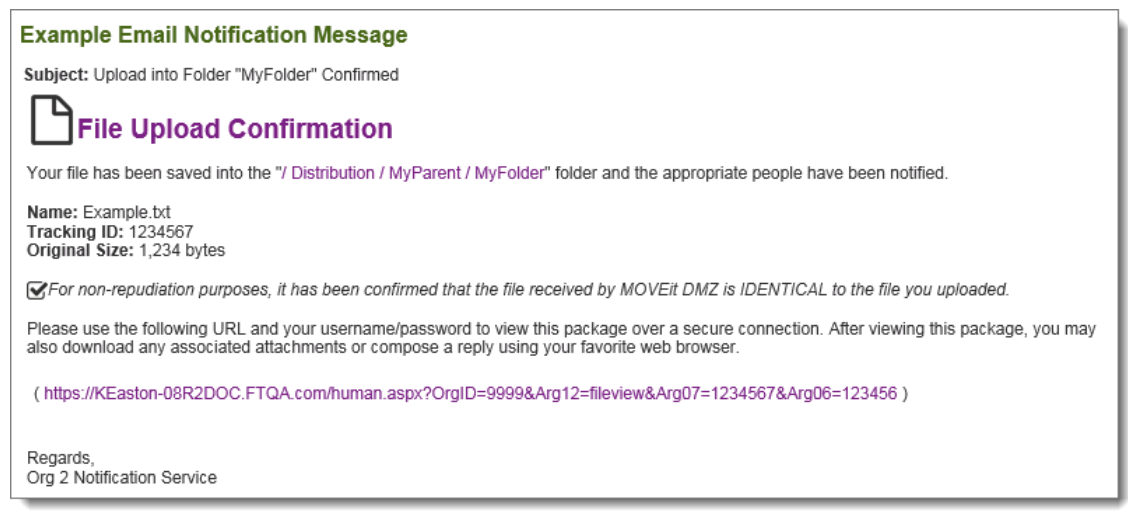

- Email Server
  - The email server that MOVEit DMZ will use to relay email. An IP address is a valid entry.
  - For example, mail.somedomain.com
- Email Address for Errors
  - Occasionally MOVEit DMZ will send errors and other administrative notices using this address. It's highly recommended that this address be a valid address that is checked regularly.
  - For example, **support@somedomain.com**
- Return Email Address
  - The "From" address that will be used on all email notifications. It's recommended this be a valid address as end-users may reply to this address.
  - For example, **notify@somedomain.com**

All of these values may be changed later in the MOVEit DMZ Config Utility.

If you are doing a custom install, you will see the dialogs described in the Custom Setup section, starting with the *Database Type*. (on page 24)

### Install - Ready to Install Dialog

MOVEit DMZ is ready to install with the options you have selected.

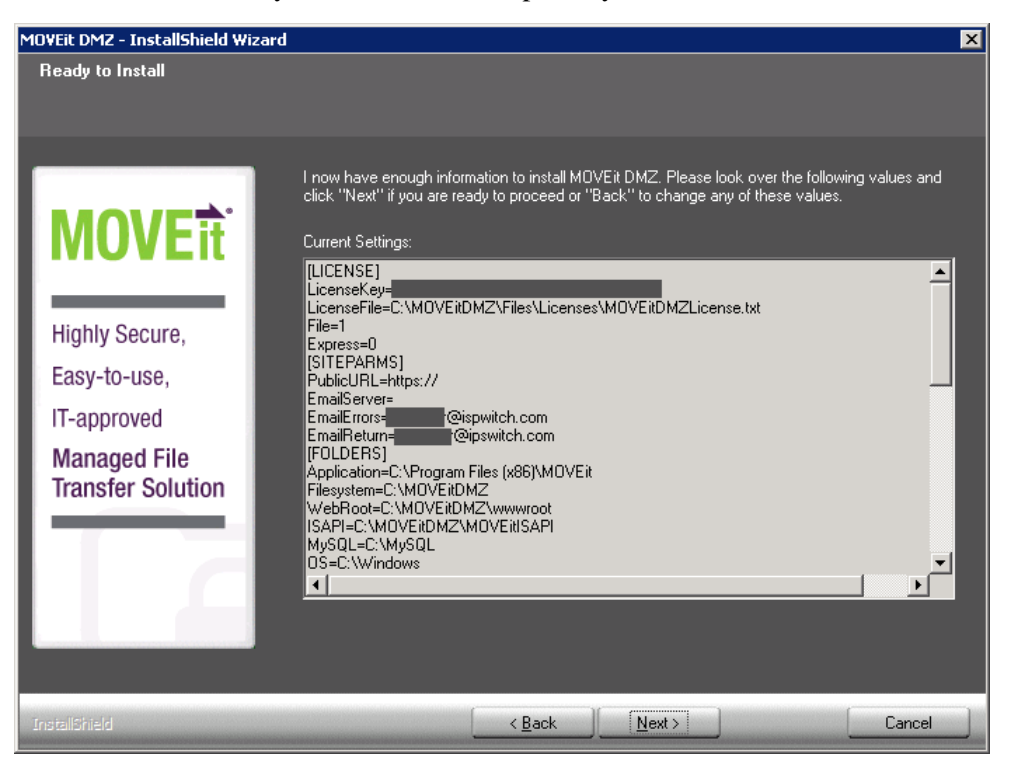

### Install - Installation Complete Dialog

MOVEit DMZ has been installed successfully.

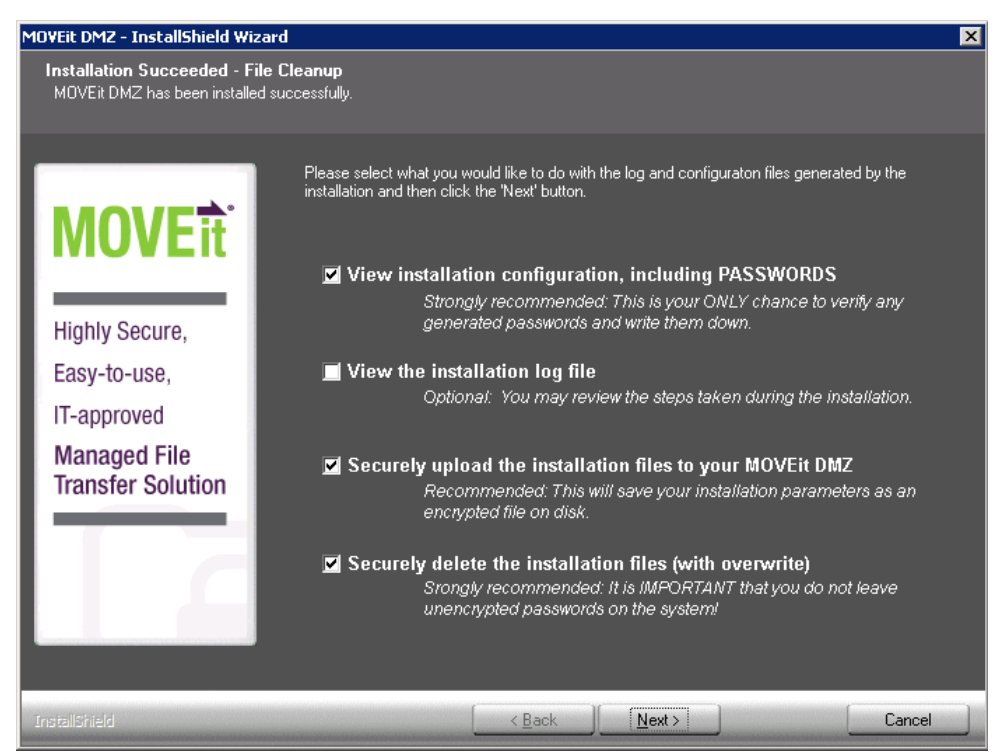

#### Successful Install Options

View Installation configuration, including Passwords

This will display a text document with all the configuration settings and passwords that have been used. This will be the only chance to verify any suggested passwords.

View the installation log file

A file containing all the install steps. Useful for debugging installation issues.

Securely upload the installation files to your MOVEit DMZ

This will save your installation parameters as an encrypted file on disk. Only SysAdmins will be able to view these files.

Securely delete the installation files (with overwrite)

This will securely delete all configuration files that were generated during the install. This step is highly recommended as to not leave unencrypted passwords on the DMZ server.

Be sure to view the Installation configuration and write down the password for the **sysadmin** account. You will need this password to log into MOVEit and set up your organization, users, and other settings.

If you choose either of the first two options, you will need to close the text document before continuing to the next installation screen.

### Install - Installation Finished Dialog

MOVEit DMZ has been installed successfully.

| MOVEit DMZ - InstallShield Wiz                                                     | ard 🗙                                                                                                    |
|------------------------------------------------------------------------------------|----------------------------------------------------------------------------------------------------|
| Installation Succeeded - Ne<br>MOVEit DMZ has been installed                       | ext I want to<br>I successfully.                                                                                                    |
| Highly Secure,<br>Easy-to-use,<br>IT-approved<br>Managed File<br>Transfer Solution | <ul> <li>Please select what you would like to do next and then click the 'Finish' button.</li> <li>Launch the MOVEit DMZ Configuration utility<br/>Optional: You may set configuration values not handled by the<br/>installation.</li> <li>Launch the SecAux Security Program<br/>Recommend for production (Optional for evaluation): SecAux can<br/>disable unnecessary services, apply a standard Windows Security<br/>Policy, rename your Windows Administrator account, optimize<br/>Windows and IE settings and configure NTFS permissions.</li> <li>SecAux normally requires a reboot. If you run SecAux and apply the<br/>security policy, the following actions will take place after the reboot.</li> <li>Launch the MOVEit DMZ Installation Check utility<br/>Recommended: This will verify that MOVEit DMZ was installed<br/>correcity.</li> <li>Launch MOVEit DMZ web session (as the system administrator)<br/>Recommended: This will guide you through setting up your first<br/>organization. (An organization is a collection of folders, users,<br/>groups, messages and settings - you may need only one.)</li> </ul> |
|                                                                                    | < Back         Einish         Cancel                                                                                                    |

#### **Finished Installation Options**

#### Launch the MOVEit DMZ Configuration Utility

This will launch the utility that allows you to make changes to your MOVEit DMZ system. You may set configuration values not handled by the installation.

Launch SecAux Security Program

This will launch the security program to further harden your operating system. SecAux can disable unnecessary services, apply a Windows Security Policy, rename your Windows Administrator account, optimize Windows and IE settings and configure NTFS permissions. Running the SecAux program is highly recommended on production servers that will be made available on the internet.

#### Launch the MOVEit DMZ Installation Check Utility

This will launch the MOVEit DMZ Check Utility which is used to test various components of the MOVEit DMZ system and verify that they are in working order.

#### Launch MOVEit DMZ web session (as the SysAdmin)

This will start you with adding a new organization and adding additional users. This step is highly recommended.

If you select multiple options here, each program/utility will be displayed after the current one is closed.

When you have closed any open program/utility, the setup program will prompt you to delete the installation configuration and log files. Doing this provides an extra measure of security.

### Install - Creating an Organization

After signing in to the MOVEit DMZ server for the first time, your first task will be to create an Organization which will contain your users, groups, folders, and files. As such, you will be taken to the Add a New Organization wizard once you have signed on to the system.

#### Step 1 - Name, Passphrase, and Technical Contact

The first step in the Add a New Organization wizard allows you to select a name for your organization, a passphrase which will be used to generate encryption keys, and the technical contact information which will be presented to users in notifications and on the Tech Support page.

Name - The name your organization will be displayed with. This should generally be similar, or even identical to your company name, as this name will be visible to your users when they are signed on to the system. This value may be changed after the organization has been created.

| This organization's name should not be an "internal" designation, but rather something which will make sense to the people<br>accessing this system remotely. Only the following characters are allowed in the organization name (including uppercase<br>etters):<br>abcdefghijklmnopqrstuvwxyz1234567890!\$?*#@=+():`~%^&[{]}; |  |
|----------------------------------------------------------------------------------------------------|--|
| Name:                                                                                                    |  |
| The short name is a shorter version of the organization name, used to quickly refer to that organization. It is not required, and<br>s currently only used as an optional logon prefix to specify the organization to log on to.                                                                                                |  |

- Short Name:
- Passphrase The passphrase is used to generate the encryption keys that will protect the files that are uploaded to your organization. It should be a relatively long sequence of characters, as random as possible, and must contain at least one letter and one number. An automatically-generated 16-character passphrase is provided by MOVEit DMZ, and it is recommended that you use this passphrase, as it is guaranteed to meet the strength requirements imposed by the system. If you do not approve of the automatically generated passphrase, you can refresh the page to generate a new one.

The passphrase cannot be changed once the organization has been created, and it cannot be recovered if lost. MAKE SURE YOU WRITE DOWN THIS PASSPHRASE AND/OR PRINT THIS PAGE.

| Each organization uses a unique key based on a passphrase to protect information. You may chose to accept the autogenerated passphrase or specify one of your own. If you chose to use the autogenerated passphrase, please write it down and/or print this page before proceeding.<br>Autogenerated Passphrase: |
|----------------------------------------------------------------------------------------------------|
| ./%5 SbTY !D.B cgj8 b5s8                                                                                                    |
| C Use Autogenerated Passphrase                                                                                                    |

| Use Own Passphrase  |  |  |
|---------------------|--|--|
| Enter passphrase:   |  |  |
| Confirm passphrase: |  |  |

 Technical Contact - The name, phone number, and email address of the primary technical support contact for your organization, such as your helpdesk group, or customer service team. This information will be provided to users in notification emails, and on the Tech Support page. These values may be changed after the organization has been created.

| Please fill in the r<br>desk or customer<br>the first line of lo<br>resetting passwo | name, phone number and email address of th<br>service team. This information will be used t<br>cal technical support (e.g., the group normally<br>rds). | is organization's help<br>o direct end users to<br>/ responsible for |
|--------------------------------------------------------------------------------------|----------------------------------------------------------------------------------------------------|----------------------------------------------------------------------|
| Tech Contact:                                                                        |                                                                                                    |                                                                      |
| Tech Phone:                                                                          |                                                                                                    |                                                                      |
| Email:                                                                               |                                                                                                    |                                                                      |

Click the "Continue" button below to add a new organization and continue configuration.

To stress the importance of writing down and/or printing your organization passphrase and safely storing it, you are required to check the checkbox at the bottom of the page, indicating that you have done so, whether you have used the suggested passphrase, or you have chosen to enter a custom passphrase. You will not be allowed to continue until you have made this indication.

#### Step 2 - Host Access Rules

The next step in the Add a New Organization wizard allows you to set some initial host access rules for your new organization. These rules define which hosts and IP addresses your users and your administrators may log on to the system from. More rules can be added at a later time.

 Allow (End) Users to Connect From - This mask will define which hosts your end users may initially log on to MOVEit DMZ from. Most organizations will want to allow end users to connect from anywhere, so the default mask here is "\*.\*.\*.".

Allow (End) Users to Connect From
 (Enter "\*\*\*\* to allow access from anywhere on the Internet)

Allow Administrators to Connect From - This mask will define which hosts your administrator users
may initially log on to MOVEit DMZ from. Most organizations will want to restrict their
administrators to only connect from their internal network, so the default mask here is "10.\*.\*.".

```
    Allow Administrators to Connect From 10.**.*
    (Enter "10.*.*.*" or a more appropriate Internal address range)
```

#### Step 3 - Add an Administrator

This step allows you to create your first administrator account in your new organization. Enter a username for the new account, select the automatically-generated password, or enter a password of your own, and enter an email address (or leave the email address field blank) to create the account. The username can not be changed once the account is created, but the password and email address can.

- Username The login name of the new administrator account. The username cannot be changed once the account is created, but more accounts can be created and this one deleted at a later time, if necessary.
- Password You can either choose to use the recommended automatically-generated password, or select the Use Own Password option and enter your own. The password for this account may be changed at a later time.

| Autogenerated Password:                                             |
|---------------------------------------------------------------------|
| jmxii8                                                              |
| C Use Autogenerated Password<br>Use Own Password<br>Enter Password: |
| Confirm Password:                                                   |

Email Address - Enter the email address that notifications for this administrator account will be sent to, or leave this field blank if you do not want the account to receive notifications. If you do provide an email address, notifications of events such as user and IP lockouts, and user expirations will be sent to it when they occur. The email address for this account may be changed at a later time.

| Email Address: |  |
|----------------|--|
|                |  |

#### Step 4 - Finished

Your organization should now be created, along with your initial host access rules and your new administrator account. To continue setting up your new organization, click the Finish button to log out. You will be returned to the Sign On screen with your new administrator username prefilled. Enter the account password and click the Sign On button, and you will be signed on to your new organization. Hints will be provided on your home page informing you what you should do next. Tasks you will need to carry out at this point include uploading a logo image for your organization, choosing a color scheme, and adding user accounts.

### C hapter 3

# **Install - Custom Setup**

If you chose the Custom Setup option, the setup program lets you enter the settings for the following:

- Database Type, Name (MySQL or Microsoft SQL Server)
- Folders for the MOVEit application, filesystem and database
- Credentials for the MOVEit SysAdmin, Windows Services User, and database
- Web Site settings for MicroSoft IIS
- Certificate for SSL server

If you chose the Express install option, the setup program uses default values for these settings.

### In This Chapter

| Install - Custom Setup - Database Type             | 24 |
|----------------------------------------------------|----|
| Install - Custom Setup - MySQL Database Name       | 25 |
| Install - Custom Setup - MS SQL Server Credentials | 26 |
| Install - Custom Setup - Folders Dialog            | 27 |
| Install - Custom Setup - Credentials Dialog        | 28 |
| Install - Custom Setup - Web Site Dialog           | 30 |
| Install - Custom Setup - Certificate Dialog        | 31 |

### Install - Custom Setup - Database Type

Choose the database engine that MOVEit DMZ should use.

| MOVEit DMZ - InstallShield Wi                       | zərd                                                                                                    |
|-----------------------------------------------------|----------------------------------------------------------------------------------------------------|
| <b>Database Туре</b><br>MOVEit DMZ can use either a | MySQL or a Microsoft SQL Server database.                                                                                        |
| MOVEit                                              | Choose a database engine on which to create a database.  MySQL (comes with this install)  Microsoft SQL Server (you must supply) |
| Highly Secure,                                      | Server name: If needed: ",Port"                                                                                                  |
| Easy-to-use,                                        | Instance (if needled):                                                                                                    |
| IT-approved<br>Managed File<br>Transfer Solution    |                                                                                                    |
| InstallShield                                       | Cancel                                                                                                    |

- MySQL: a small-footprint database engine that MOVEit DMZ will install and administer.
- Microsoft SQL Server: a widely-used database engine. You must supply a pre-installed instance of SQL Server if you choose this option.

If you select Microsoft SQL Server, you must provide these pieces of information:

- The hostname or IP address of the server. If the server is listening on a non-standard port, add a comma followed by the port number after the hostname.
- The "instance name". If the MOVEit DMZ database is the default instance, this is typically blank. In a shared environment, this is the name that identifies the MOVEit DMZ database on the SQL Server, for example: **HOST1/midmzdb**

Depending on the database type selected, you will see one of the following screens:

### Install - Custom Setup - MySQL Database Name

Choose the database name that MOVEit DMZ should use. For most installations, you should use the default database name: 'moveitdmz' Database names cannot be longer than 64 characters, contain spaces or the following characters: "." "," "/"

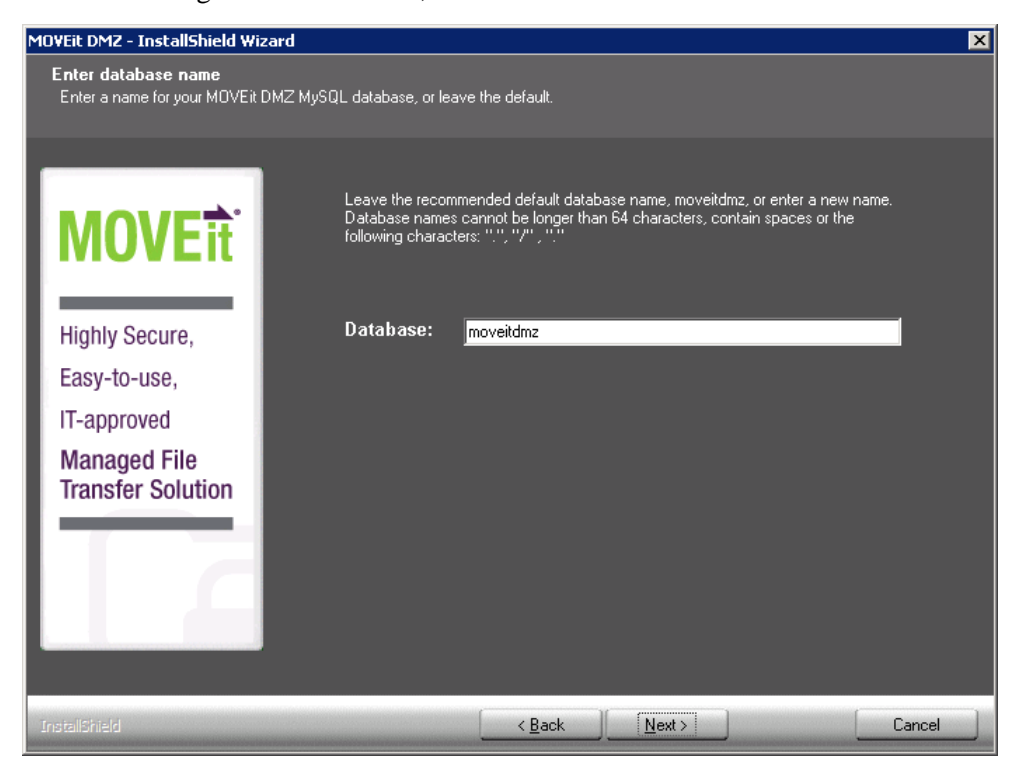

### Install - Custom Setup - MS SQL Server Credentials

Provide credentials to be used to access the existing instance of Microsoft SQL Server.

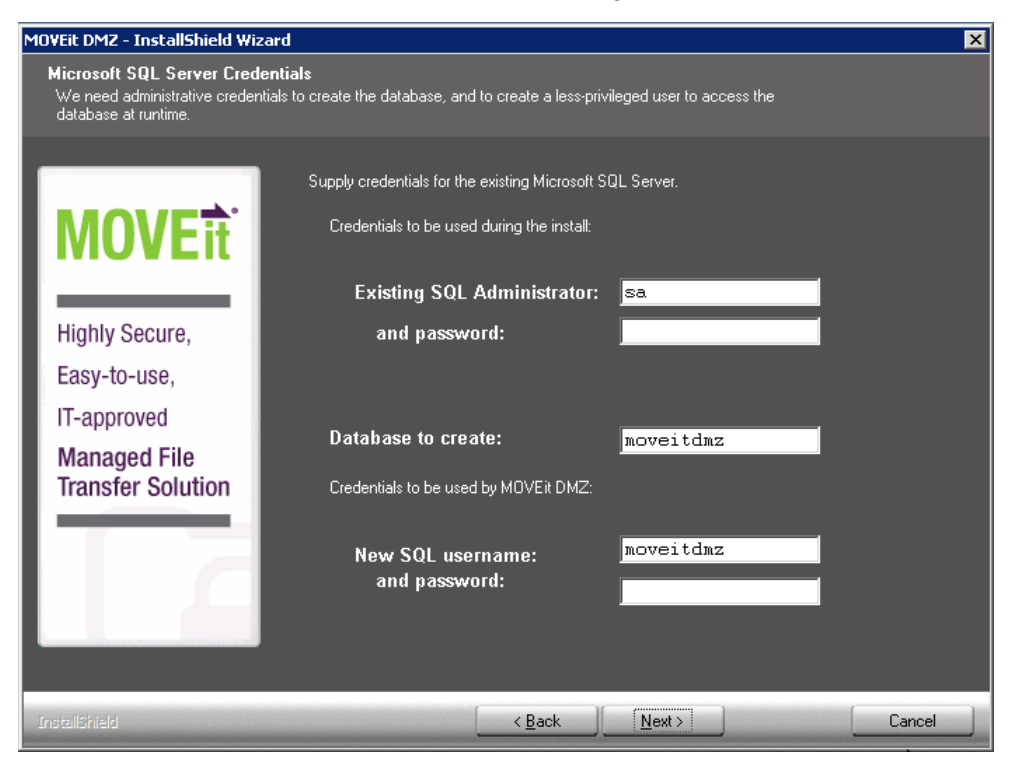

#### **SQL Server Credentials**

- Credentials to be used during the install Specify an existing SQL Server username and password.
- Database to create In most cases you should simply accept the suggested default.
- Credentials to be used by MOVEit DMZ Specify a SQL Server username and password to be created by the install program.

### Install - Custom Setup - Folders Dialog

MOVEit DMZ will install its application files, set up its database and allocate its virtual file system in the locations you specify below.

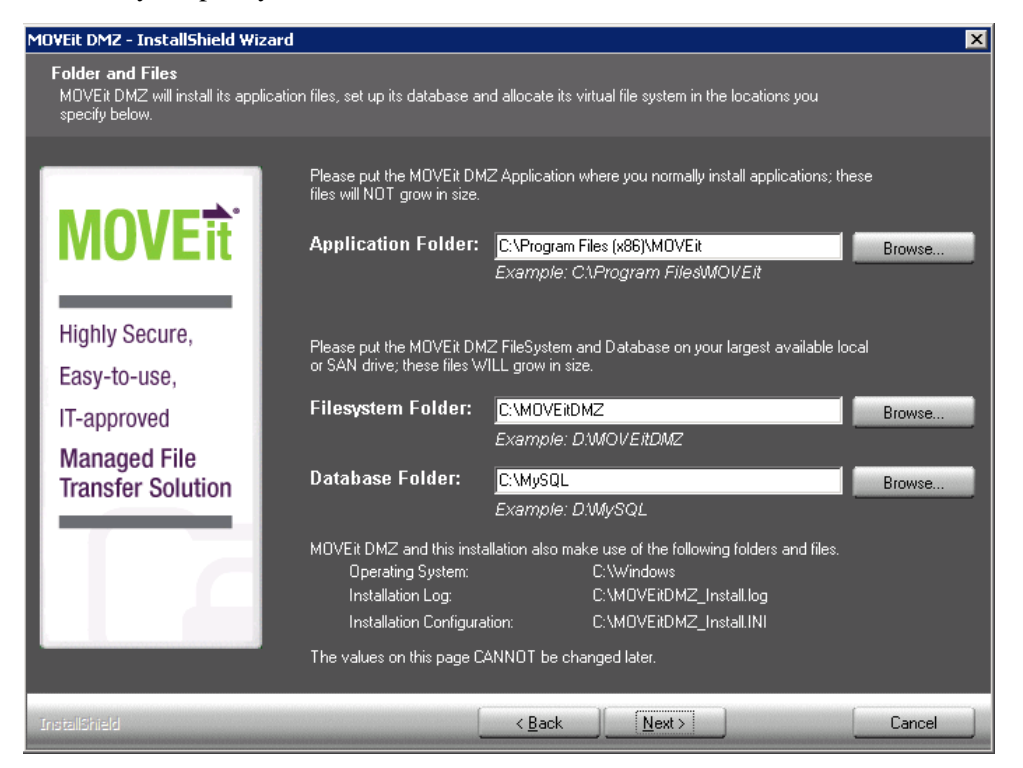

#### **Folder and File Options**

#### Application Folder

The folder where MOVEit DMZ executables and supporting .dll's are stored. These files rarely grow in size therefore this folder requires a small amount of space.

FileSystem Folder

The folder where MOVEit DMZ stores the encrypted files, logs, logos, schemes and utilities. This folder WILL grow in size so be sure to select the largest drive as it is difficult to change directories.

Database Folder

The folder where the MySQL database files will be installed. MySQL stores the configuration and logs for MOVEit DMZ. This destination will grow, so be sure to select the largest drive as it is difficult to change directories.

### Install - Custom Setup - Credentials Dialog

MOVEit DMZ Default Credentials. Please make sure to write down this information. Ipswitch recommends making each password as strong as possible. The SysAdmin password may be changed later; however, all other credentials are not easily changed after installation.

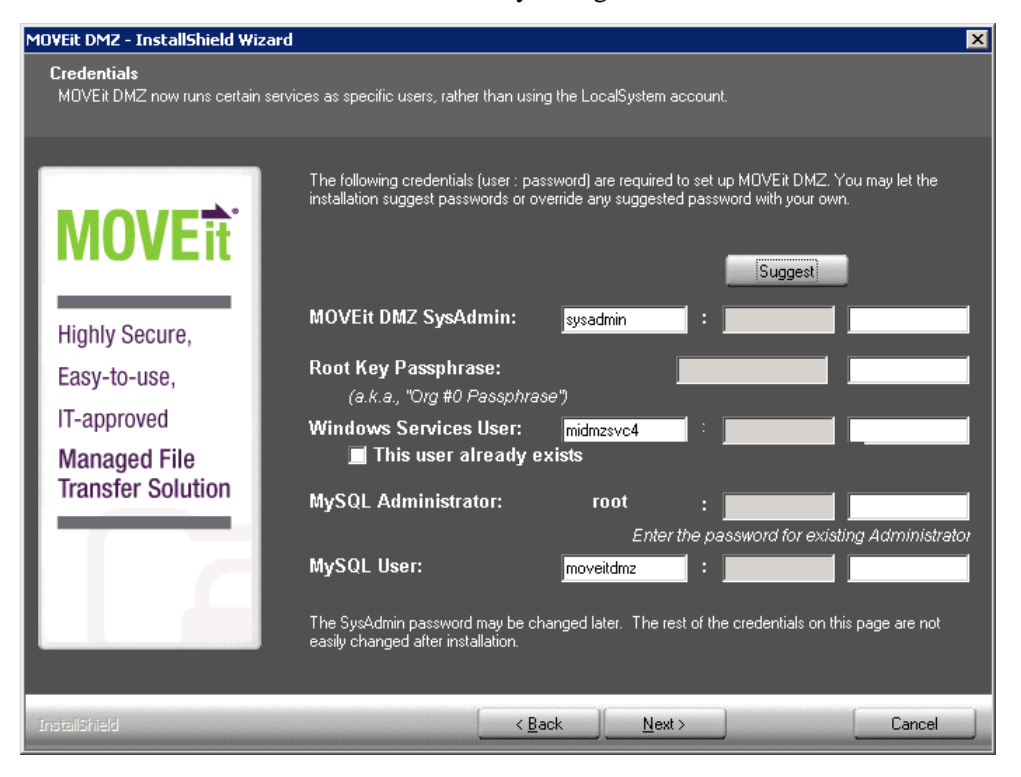

#### **Credentials Description**

- MOVEit DMZ SysAdmin
  - This is the initial user account created on your MOVEit DMZ system.
  - Caution: The next two settings are the System Administrator (SysAdmin) username and password. This account will have complete access to the MOVEit DMZ system and will be used to initially configure MOVEit DMZ. Once you have created a new organization and an administrator account in that organization, the SysAdmin account should be used only if required. However, this account has no access to files. Please keep this username and password in a safe place.
  - Password Requirement: SysAdmin password must be at least 8 characters long. SysAdmin password must have numbers, upper and lower case letters.
- Root Key Passphrase
  - Used to generate the encryption key for the default System Org (Org #0)
  - Password Requirement: Root key must be at least 12 characters long. Root key must have numbers, upper and lower case letters

- Windows Services User
  - This is the Windows account that the DMZ services will run under.
  - This user already exists Check this box to use an existing Windows account with the name specified for Windows Services User.
  - Password Requirement: Windows Services password requirements are determined by the Windows security policy.
- MySQL Administrator
  - The master account for accessing the MySQL server.
  - Password Requirement: MySQL Administrator password must be at least 8 characters long.
     MySQL Administrator password must have numbers, upper and lower case letters.
- MySQL User
  - This is the MySQL username that MOVEit uses to log on to MySQL to access the database.
  - Password Requirement: MySQL User password must be at least 8 characters long. MySQL User password must have numbers, upper and lower case letters.

#### **Suggest Button Description**

The suggest button will suggest passwords that fit the complexity requirements. Any suggested password may be overwritten with by typing in a password in the adjoining box.

### Install - Custom Setup - Web Site Dialog

MOVEit DMZ requires an IIS web site or virtual directory to host its web based interface. This installation will create these items if necessary.

| MOVEit DMZ - InstallShield Wi                                                              | zard                                                                                                    | X |
|--------------------------------------------------------------------------------------------|----------------------------------------------------------------------------------------------------|---|
| Web Site<br>MOVEit DMZ requires an IIS w<br>these items if necessary.                      | veb site or virtual directory to host its web based interface. This installation can create                                                                                                    |   |
| MOVE<br>Highly Secure,<br>Easy-to-use,<br>IT-approved<br>Managed File<br>Transfer Solution | Please select which IIS web site (or subfolder) you would like to install MOVEit DMZ into.  Create New IIS Web Site ("moveitdmz")  Default Web Site  Install in Virtual Directory namet  MOVEit DMZ Install will change the URL to include this Virtual Directory, if selected. |   |
| InstallShield                                                                              | < <u>B</u> ack <u>N</u> ext> Cancel                                                                                                    |   |

#### Web Site Options

Create New IIS Web Site ("moveitdmz")

This will create a new web site in IIS called moveitdmz. This is the recommended option for MOVEit DMZ installations.

Use Existing IIS Web site

This will use an existing web site to install/upgrade MOVEit DMZ. Please be sure to select the appropriate site name.

Install in Virtual Directory named

This will install MOVEit DMZ into a virtual directory and also set the Base URL to the appropriate virtual directory. The existing site option needs to be selected before you can proceed with this option.
## Install - Custom Setup - Certificate Dialog

MOVEit DMZ, like any SSL server, requires at least one X.509 server certificate to encrypt its SSL communication channels.

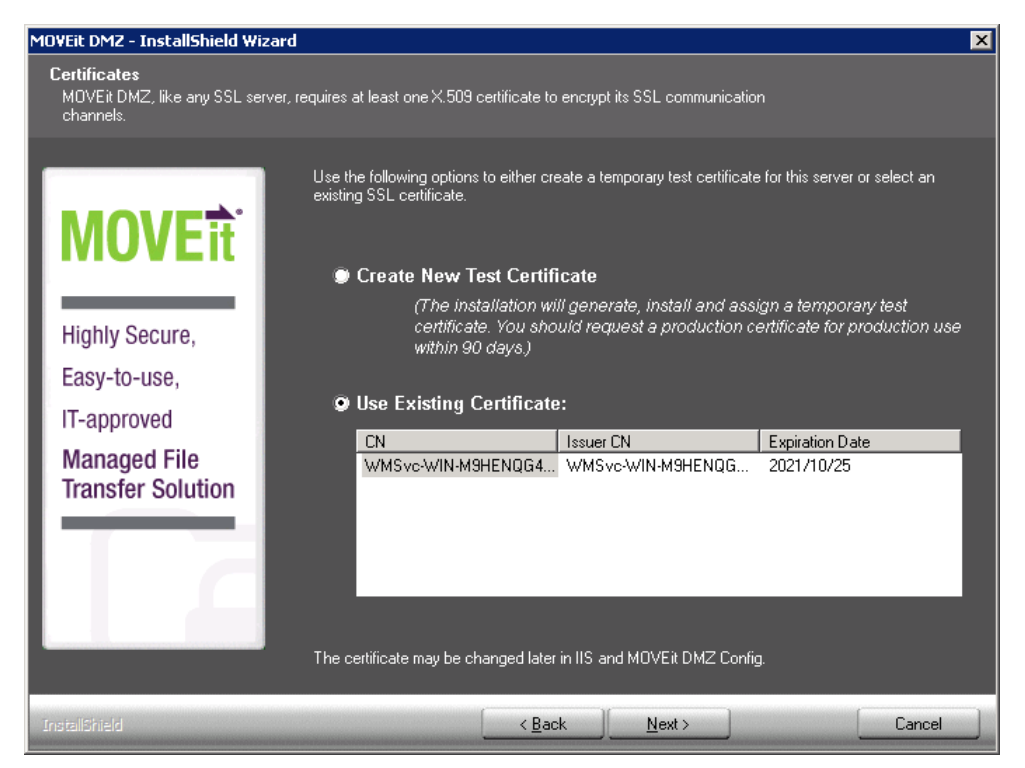

#### Create New Test Certificate

This will install a test certificate and should only be used for evaluation and testing purposes. The certificate will expire after 90 days.

#### Use Existing Certificate

This will use an existing certificate from the Microsoft Local Machine certificate store.

\* The selected certificate will be automatically installed and configured in IIS (for the MOVEit DMZ web site) and DMZ Config (for the MOVEit DMZ FTP Server).

\* The certificate(s) may be changed anytime in IIS and the DMZ Config.

When you click Next, the installer displays the *Ready to Install dialog* (on page 16).

### $C \ {\rm H} \ {\rm A} \ {\rm P} \ {\rm T} \ {\rm E} \ {\rm R} \quad 4$

# Upgrade

When upgrading the MOVEit DMZ software to a newer version, you will see some or all of these dialogs.

### In This Chapter

| Upgrade - Check Prerequisites          |    |
|----------------------------------------|----|
| Upgrade - Welcome                      | 35 |
| Upgrade - License File Dialog          | 36 |
| Upgrade - Windows Services User Dialog |    |
| Upgrade - Ready to Upgrade Dialog      |    |
| Upgrade - Complete Dialog              | 40 |

## **Upgrade - Check Prerequisites**

The installation program first checks for required software and displays a message if any of the required software is missing.

For complete list of requirements see *System Requirements* (*http://www.ipswitchft.com/products/moveit/systemrequirements.aspx*).

#### Microsoft .NET 4.5

When installing on Windows 2012, Microsoft .NET 4.5 is already installed with the operating system.

When installing on Windows 2008 or Windows 2008 R2, if the install program does not find Microsoft .NET 4.5, you will be prompted to download and install this required software:

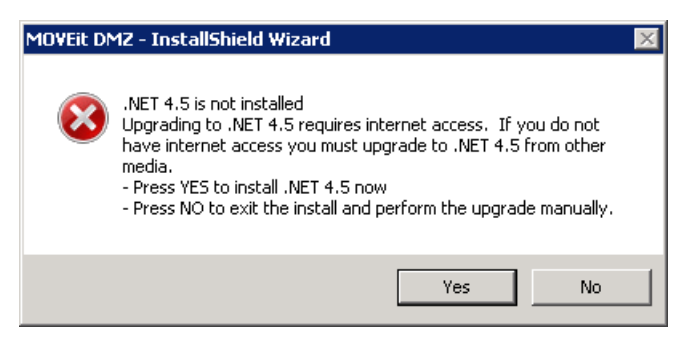

Provided you have internet access, click **Yes** to download and install the .NET 4.5 software. A dialog opens and shows the progress. which can take several minutes to complete. When completed, the Welcome dialog opens.

#### MOVEit Central installed on same machine

If a MOVEit Central is installed on the machine, the installation program will show the following message:

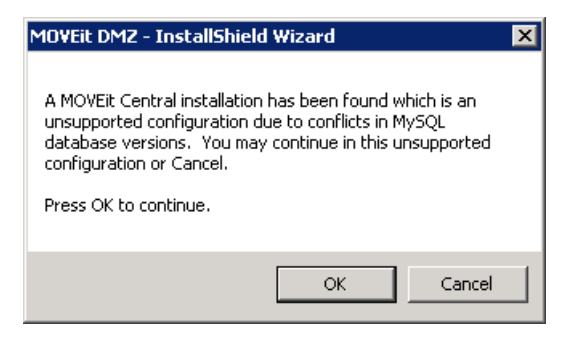

Running MOVEit DMZ and MOVEit Central on the same machine is not supported. We recommend you cancel the install, and either move your MOVEit Central installation or find another machine for the MOVEit DMZ installation.

When you click **Cancel**, a second dialog opens.

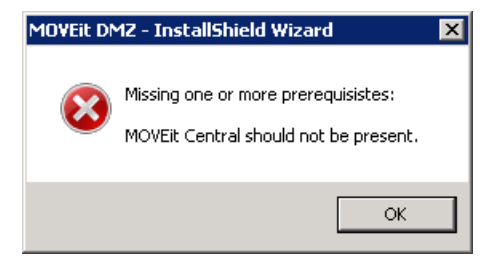

Click **OK** on the second dialog to close the installation program.

# Upgrade - Welcome

The Upgrade Welcome screen starts the upgrade sequence.

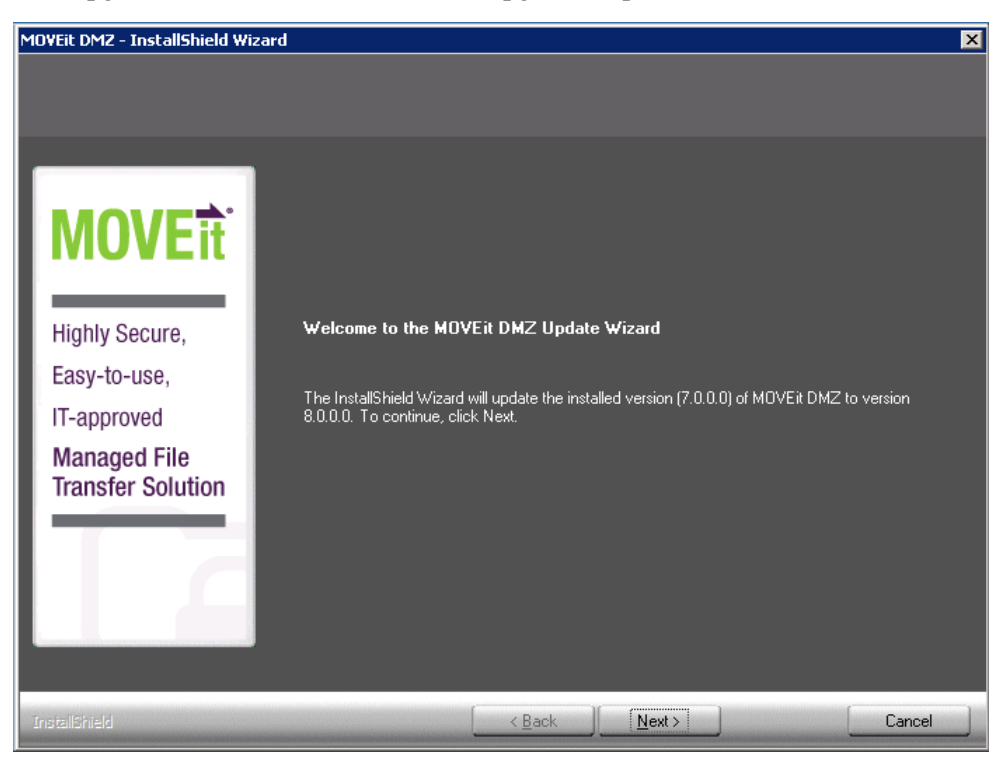

# Upgrade - License File Dialog

MOVEit DMZ displays the License File dialog.

| 10VEit DMZ - InstallShield Wizard                                                                                                    | × |
|----------------------------------------------------------------------------------------------------|---|
| License File<br>MOVEit DMZ requires a valid license file to install and operate.                                                                                         |   |
| Wou should have received a MOVEit DMZ license file; click the browse button to find it.   Highly Secure,   Easy-to-use,   IT-approved   Managed File   Transfer Solution |   |
| Install@hield Help Cancel                                                                                                    |   |

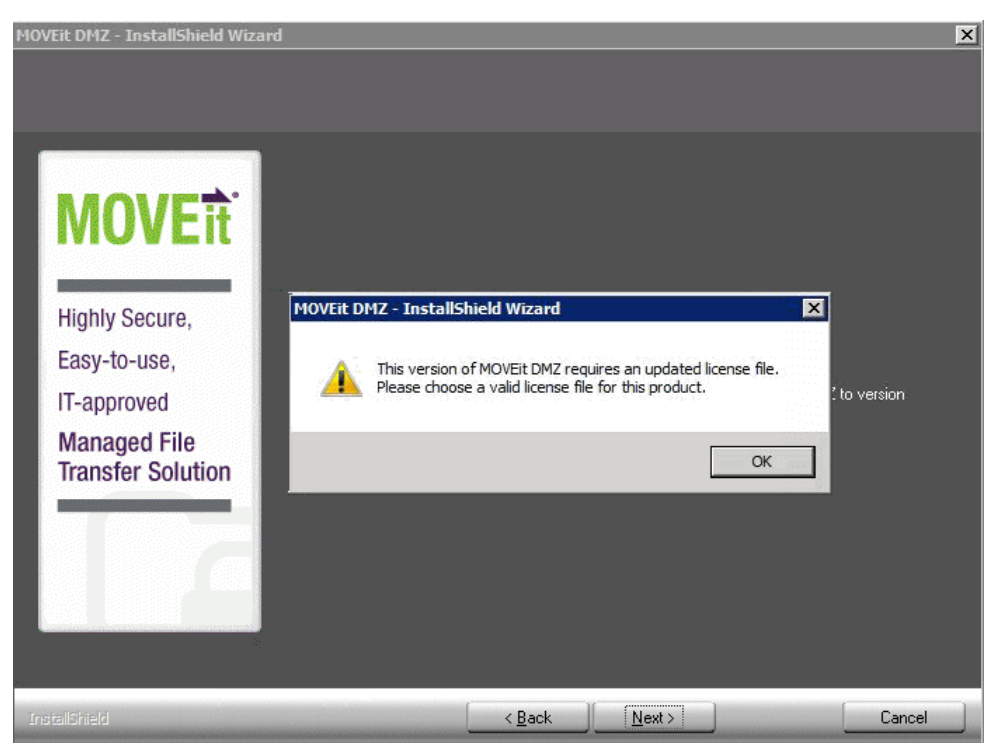

A license file from a pre-v.8.0 version will not work due to changes made to support new licensing options. If your license file does not meet this requirement, you will see the following message:

To get a new license file, please follow the steps documented in the Upgrade section of the *MOVEit Release Notes* 

(*http://docs.ipswitch.com/Moveit/DMZ8.0/ReleaseNotes/MOVEit%20Release%20Notes.pdf*), (also available on the MOVEit Support site).

## **Upgrade - Windows Services User Dialog**

Displays the Windows Services User Dialog. Please make sure to write down this information. Ipswitch recommends making each password as strong as possible. Credentials are not easily changed after installation.

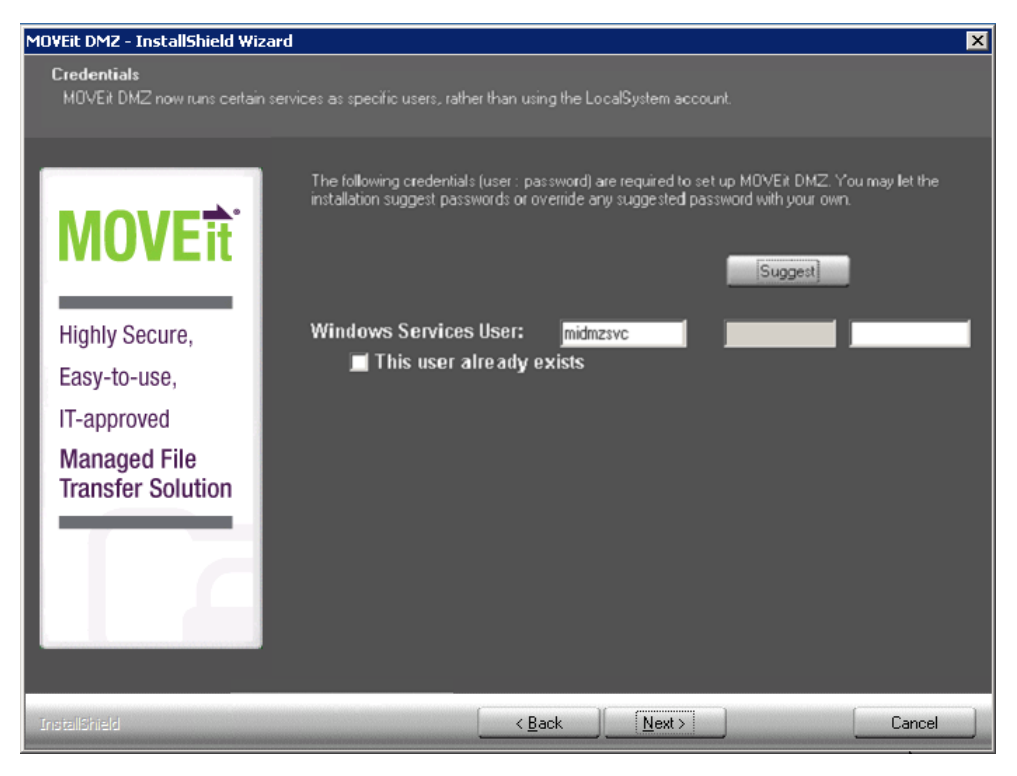

- Windows Services User: This is the Windows account that the DMZ services will run under.
- This user already exists: Check this box to use an existing Windows account with the name specified for Windows Services User.
- Password Requirement: Windows Services password requirements are determined by the Windows security policy.

## **Upgrade - Ready to Upgrade Dialog**

Displays current MOVEit DMZ Settings. Review the information and click Next to continue.

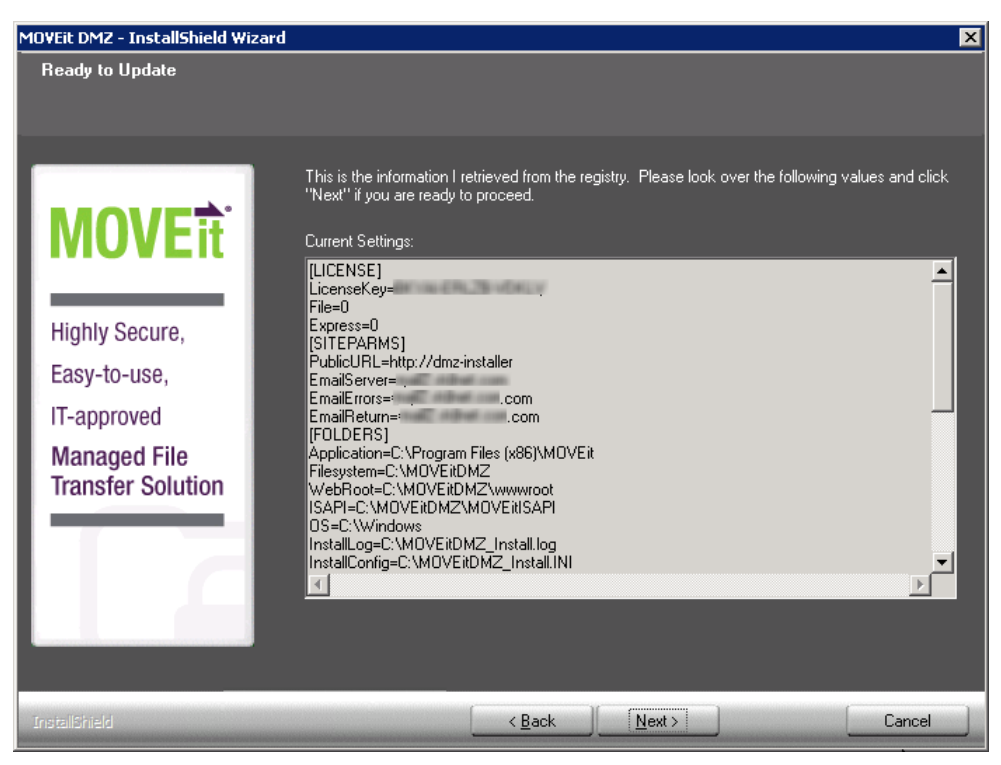

## Upgrade - Complete Dialog

Displays post-install options. Click **Finish** to finalize the upgrade.

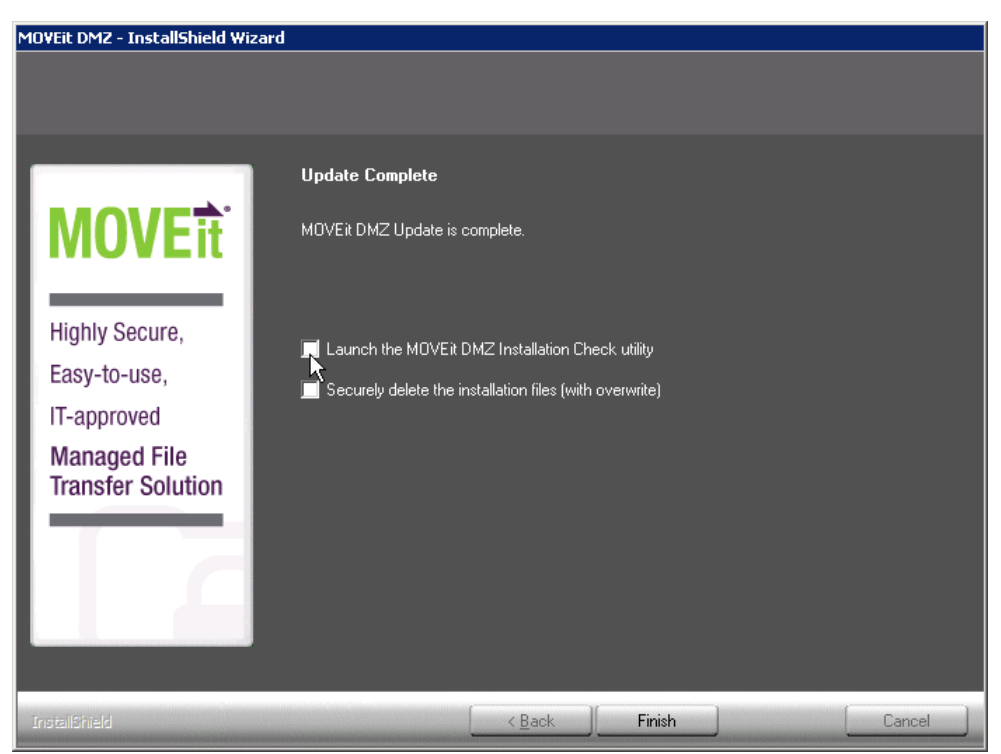

Launch the MOVEit DMZ Installation Check Utility

This option will run the MOVEit DMZ checker to verify settings.

Securely delete the installation files (with overwrite)

This will securely delete the install files that contain configuration settings and passwords.

### C hapter 5

# **Repair - Repair Dialog**

This option will re-install all components that were originally installed with the identical version.

**Note:** When you run an upgrade/repair for MOVEit DMZ, the DMZ-wwwroot web.config is overwritten, removing any custom setting, for example SiteMinder mappings.

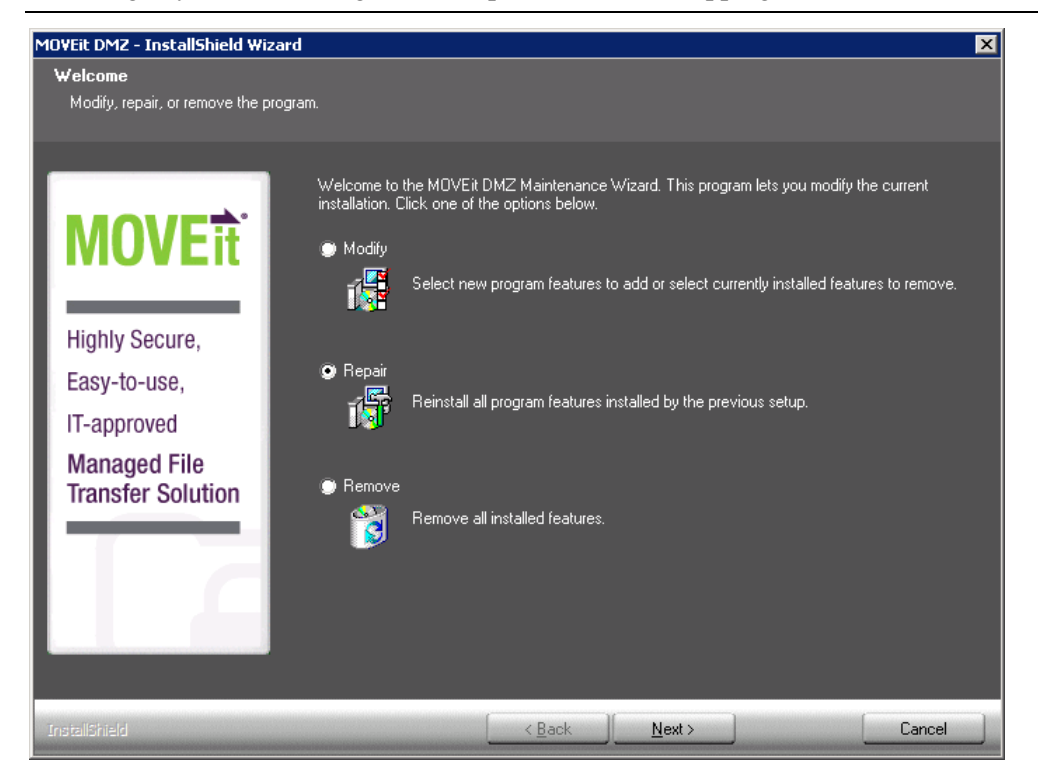

During the repair process you'll be asked whether you want the program to apply database updates. This is useful in a case where an upgrade fails before or during the database update, but after files are copied.

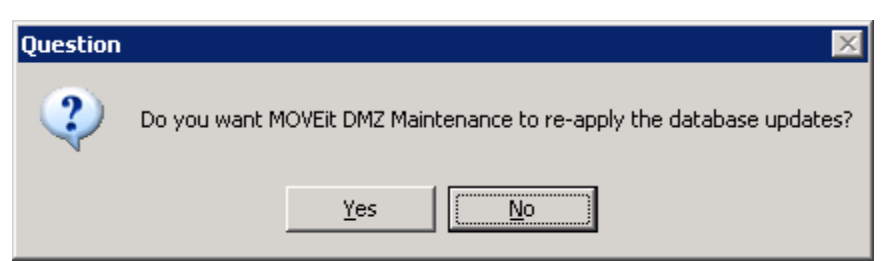

Click "Finish" to finalize the repair.

| MOVEit DMZ - InstallShield Wizard |                                                         |        |
|-----------------------------------|---------------------------------------------------------|--------|
|                                   |                                                         |        |
|                                   |                                                         |        |
|                                   | Maintenance Complete                                    |        |
| MOVEit                            | MOVEit DMZ Maintenance is complete.                     |        |
| Highly Secure,                    | Launch the MOVE it DMZ Installation Check utility       |        |
| Easy-to-use,                      | Securely delete the installation files (with overwrite) |        |
| IT-approved                       |                                                         |        |
| Managed File<br>Transfer Solution |                                                         |        |
|                                   |                                                         |        |
|                                   |                                                         |        |
|                                   |                                                         |        |
| InstallShield                     | < <u>B</u> ack Finish                                   | Cancel |

- Launch the MOVEit DMZ Installation Check Utility This option will run the MOVEit DMZ checker to verify settings.
- Securely delete the installation files (with overwrite)

This will securely delete the install files that contain configuration settings and passwords.

# CHAPTER 6 Modify - Modify Dialog

This option will install/remove MOVEit DMZ components.

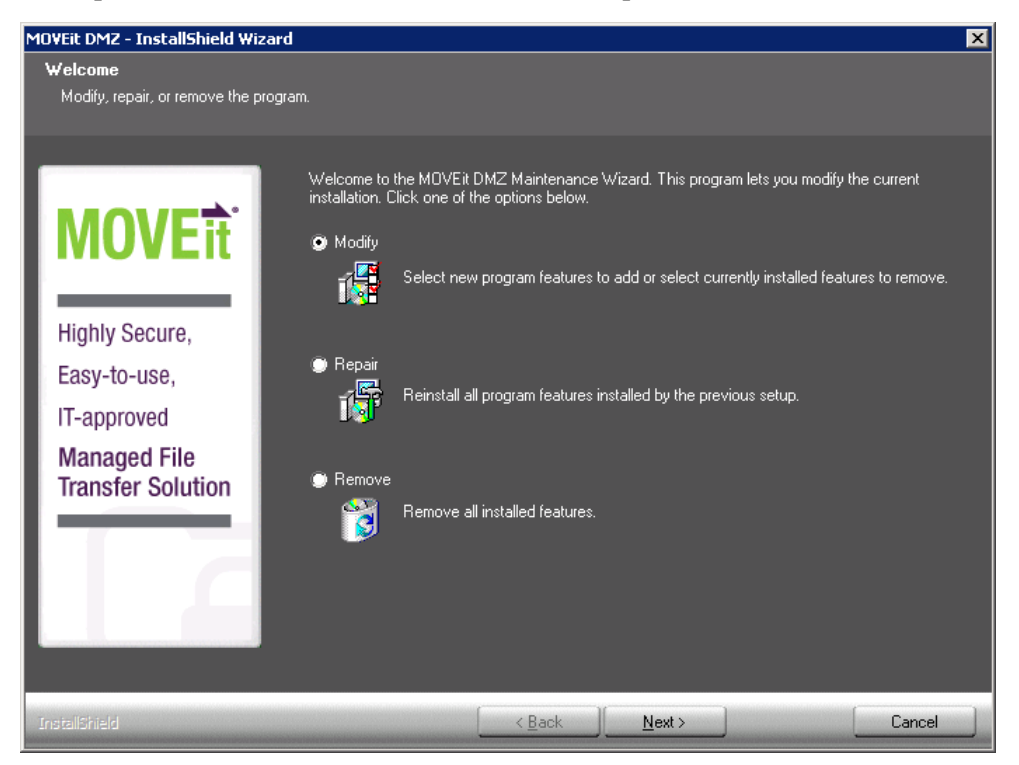

| MOVEit DMZ - InstallShield Wiza    | ard                                                                                       | × |
|------------------------------------|-------------------------------------------------------------------------------------------|---|
| Select Features                    |                                                                                           |   |
| Select the features setup will ins | stall.                                                                                    |   |
|                                    |                                                                                           |   |
|                                    | Select the features you want to install, and deselect the features you want to uninstall. |   |
|                                    |                                                                                           |   |
| I MUVEit I                         | ✓ International Languages                                                                 |   |
|                                    | language files.                                                                           |   |
|                                    |                                                                                           |   |
| Highly Secure,                     |                                                                                           |   |
| Easy-to-use,                       |                                                                                           |   |
| IT-approved                        |                                                                                           |   |
| Managed File                       |                                                                                           |   |
| Transfer Solution                  |                                                                                           |   |
|                                    |                                                                                           |   |
|                                    |                                                                                           |   |
|                                    | 0.00 MB of space required on the C drive                                                  |   |
|                                    | 72285.14 MB of space available on the C drive                                             |   |
|                                    |                                                                                           |   |
|                                    |                                                                                           |   |
|                                    | <u>N</u> ext>Cancel                                                                       |   |

Select the features you would like to install and deselect the features that you would like to uninstall.

During the modify process you'll be asked whether you want the program to apply database updates. This is useful in a case where an upgrade fails before or during the database update, but after files are copied.

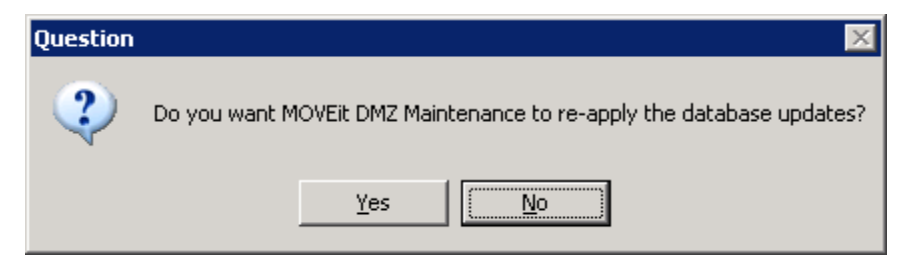

### Click **Finish** to finalize the repair.

| MOVEit DMZ - InstallShield Wizard             |                                                                                                    |        |
|-----------------------------------------------|----------------------------------------------------------------------------------------------------|--------|
|                                               |                                                                                                    |        |
| <b>MOVE</b> it <sup>®</sup>                   | Maintenance Complete<br>MOVEit DMZ Maintenance is complete.                                              |        |
| Highly Secure,<br>Easy-to-use,<br>IT-approved | Launch the MDVEit DMZ Installation Check utility Securely delete the installation files (with overwrite) |        |
| Managed File<br>Transfer Solution             |                                                                                                    |        |
|                                               |                                                                                                    |        |
| InstallShield                                 | K Back Finish                                                                                            | Cancel |

 Launch the MOVEit DMZ Installation Check Utility This option will run the MOVEit DMZ checker to verify settings.

#### Securely delete the installation files (with overwrite)

This will securely delete the install files that contain configuration settings and passwords.

### $C \ \text{HAPTER} \ 7$

# **Uninstall/Remove - Remove Dialog**

This option will completely remove MOVEit DMZ from the system.

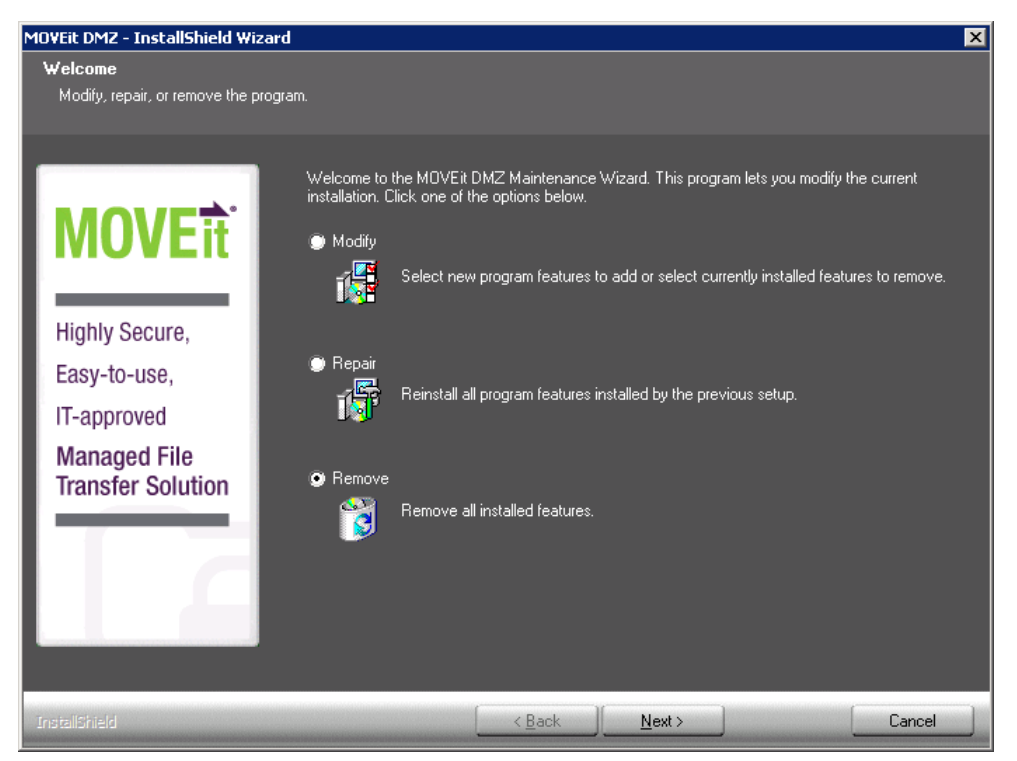

You will be prompted for confirmation to remove MOVEit DMZ from the system.

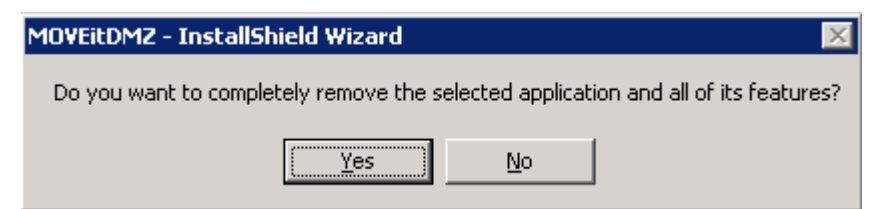

Click **Finish** to finalize the remove.

| MOVEit DMZ - InstallShield Wizard |                                                         |
|-----------------------------------|---------------------------------------------------------|
|                                   |                                                         |
|                                   |                                                         |
|                                   | MOVEit DMZ Uninstall                                    |
| MOVEit                            | MOVEit DMZ Uninstall is complete.                       |
| Highly Secure,                    |                                                         |
| Easy-to-use,                      | Securely delete the installation files (with overwrite) |
| IT-approved                       |                                                         |
| Managed File<br>Transfer Solution |                                                         |
|                                   |                                                         |
|                                   |                                                         |
|                                   |                                                         |
| InstallShield                     | <back cancel<="" finish="" th=""></back>                |

### • Securely delete the installation files (with overwrite)

This will securely delete the install files that contain configuration settings and passwords.

### C H A P T E R 8

# **Unattended Install/Upgrade**

The MOVEit DMZ installation program will install, upgrade, repair or uninstall MOVEit DMZ. An unattended or "silent mode" option to the install program, along with an input parameter file, allows the install, upgrade, repair or uninstall to be performed without user interaction. There are two uses for this facility:

- **1** Automatic testing software can create numerous installation scenarios by varying the input parameters and testing the output logs.
- **2** "Template" installations can be created if MOVEit DMZ needs to be installed in a large number of nearly identical configurations.

Before you perform an unattended installation, you should become very familiar with the standard MOVEit DMZ installation. It is recommended that you perform many MOVEit DMZ installations to become comfortable with all the installation options. Virtualization software makes it easy to perform repeated installations from a known starting point.

Just like the regular interactive MOVEit DMZ installation, the unattended installation will install, upgrade, or repair MOVEit DMZ, depending on the condition of the existing system. An unattended uninstall can also be performed, but requires a separate option to be used when executing the install package.

Note: An unattended install cannot be used if you use the DMZ Web Farm feature.

### In This Chapter

| Requirements                            | 50 |
|-----------------------------------------|----|
| Setup.iis                               | 50 |
| MOVEitDMZ_Install.INI                   | 51 |
| Running the Unattended Install          | 53 |
| Unattended Install Differences          | 54 |
| MOVEit DMZ Unattended Upgrade or Repair | 55 |
| MOVEit DMZ Unattended Uninstall         | 55 |
|                                         |    |

## Requirements

Three files are required to be pre-loaded on the system in order to perform an unattended installation. It's recommended they be located in the C:\ root directory, although only the INI file is required to be there. The files are:

- **DMZ\_xxxx.exe** The self-extracting MOVEit DMZ Installation program.
- MOVEitDMZ\_Install.INI The parameter input file for the installation. You can create an INI file by
  performing a standard MOVEit DMZ installation and NOT deleting the file at the end. Once you have
  the INI file, you can modify it in a text editor to customize the input for use as an unattended install.
- Setup.iss The "Silent Mode" Install control file.

### Setup.iis

The Setup.iis file is used by the InstallShield installation program to simulate the responses by a user to the install dialogs in silent mode. The actual install parameters are loaded from a different file, so this is mostly a formality, but it is required. You can use this for the Setup.iis file:

```
[InstallShield Silent]
Version=v7.00
File=Response File
[File Transfer]
OverwrittenReadOnly=NoToAll
[{1366622F-31E2-4E10-8B8E-F1F6D61AD703}-DlgOrder]
Dlg0={1366622F-31E2-4E10-8B8E-F1F6D61AD703}-SdLicense2-0 Count=2
Dlg1={1366622F-31E2-4E10-8B8E-F1F6D61AD703}-SdStartCopy-0
[{1366622F-31E2-4E10-8B8E-F1F6D61AD703}-SdLicense2-0] Result=1
[{1366622F-31E2-4E10-8B8E-F1F6D61AD703}-SdStartCopy-0] Result=1
[{1366622F-31E2-4E10-8B8E-F1F6D61AD703}-SdStartCopy-0] Result=1
[Application]
Name=MOVEit DMZ
Version=8.1.0.0
Company=Ipswitch, Inc.
Lang=0009
```

## MOVEitDMZ\_Install.INI

MOVEitDMZ\_Install.INI is the parameter file for the MOVEit DMZ installation. It is created from the dialog prompts during an initial installation and can be used to resume an installation if it is interrupted. For an unattended install, all the parameters are read from the INI file and the install jumps past the dialog prompts and proceeds directly to the file copy part. Here is a sample INI file, below. You probably want to run a normal install, answer the prompts, and save the file at the end of the installation. Look for the check box that says "securely delete the installation files", and uncheck the box.

```
[LICENSE]
LicenseFile=C:\MOVEitDMZ\Files\Licenses\MoveitDMZLicense.txt
File=1
Express=0
[SITEPARMS]
PublicURL=https://win2012Sys1
EmailServer=mail.corp.com
EmailErrors=helpdesk@corp.com
EmailReturn=virtual@corp.com
[FOLDERS]
Application=C:\Program Files\MOVEit
Filesystem=C:\MOVEitDMZ
WebRoot=C:\MOVEitDMZ\wwwroot
ISAPI=C:\MOVEitDMZ\MOVEitISAPI
MySQL=C:\MySQL OS=C:\WINDOWS\
OS=C\Windows
InstallLog=C:\MOVEitDMZ Install.log
InstallConfig=C:\MOVEitDMZ Install.INI
[CREDENTIALS]
MySQLAdministratorUsername=root
MySQLAdministratorPassword=P95Ux123
MySQLUserUsername=moveitdmz
MySQLUserPassword=F958m8P8
SysAdminUsername=sysadmin
SysAdminPassword=P95Ux123
```

RootKeyPassphrase=864584Zr417s

```
ServiceUsername=midmzsvc3
[WEBSITE]
CreateNewSite=1
NewSiteName=moveitdmz
OldSiteName=Default Web Site
CreateVDir=0
VDirName=moveitdmz
[SSLSERVERCERT]
CreateTestCert=1
ExistingCertIdent=win2012Sys1|00
```

Most of the parameters in the INI file are self explanatory. More information on these fields can be found in the dialog descriptions for the regular install process. The few that need more description in the context of the unattended install follow.

- **Express=0** is used in a normal install to skip many dialogs. In an unattended install, it is ignored.
- **CreateNewSite=1** instructs the installer to create a new IIS website for MOVEit DMZ. If it is set to 0, the installer will use an existing website for MOVEit DMZ.
- NewSiteName=moveitdmz is the website name created if CreateNewSite=1.
- OldSiteName=Default Web Site is the website name used if CreateNewSite=0.
- **CreateVDir=0** controls whether a full website is used for MOVEit DMZ or a virtual directory under a website. If the value is set to 1, the installer places MOVEit DMZ in a virtual director.
- VDirName=moveitdmz is the name of the virtual directory, relative to the 'OldSiteName' website in which the MOVEit DMZ is located. It is only used if CreateVDir=1. If you use a virtual directory, you should include the this virtual directory name in the PublicURL, above. The unattended install will not automatically modify the URL as does an interactive install.
- **CreateTestCert=1** tells the installer to create a test SSL certificate for the MOVEit DMZ website. If the value is set to 0, the installer will use an existing certificate and apply it to the website and FTP server.
- ExistingCertIdent=win2003Sys1|00 is the CN= name of the SSL certificate, and the serial number of the certificate. If CreateTestCert=1, this is the information for the test certificate to be created by the installer. You want the CN= name part to match the DNS name in the PublicURL above. The serial number part is always '00' if the installer is creating the test certificate. If CreateTestCert=0, then the CN= part and the serial number part should describe the actual certificate to be used for the MOVEit DMZ website.
- MSSQLAdminstratorPW is the password for the Microsoft SQL Server Administrator account. The setup program, when run manually, will not include this password in the INI file. You must add the following entry for this credential: MSSQLAdminstratorPW=[password], for example, MSSQLAdminstratorPW=P32Ux215

**Note:** The actual parameter is misspelled ("MSSQLAdminstratorPW" rather than "MSSQLAdministratorPW", so you must enter it as "MSSQLAdminstratorPW"

## **Running the Unattended Install**

To launch the unattended install, run the installation package EXE from a command prompt or the Start | Run dialog:

c:\DMZ\_xxxx.exe /s /f1"c:\setup.iis" /f2"c:\setup.log"

The installation package will run and create the files

- Setup.log which contains the result code returned by the installation process
- MOVEitDMZ\_Install.log which contains all the steps completed by the installation package.

The MOVEitDMZ\_Install.log will end with one of these messages:

- Silent Mode Installation is complete
- Silent Mode Abort
- Silent Mode Soft Abort
- Silent Mode maintenance installation is complete
- Silent Mode Upgrade is complete

In addition, the setup.log will contain the result code and version information:

```
[InstallShield Silent]
Version=v7.00
File=Log File
[ResponseResult]
ResultCode=0
[Application]
Name=MOVEit DMZ
Version=8.1.0.0
Company=Ipswitch, Inc.
Lang=0009
```

For a successful installation, the ResultCode will be 0. For a "Soft Abort", the ResultCode will be 1, and for an Abort, it will be 2. In addition, if the installation requires a reboot to complete, the MOVEitDMZ\_Install.log will include a line like this:

- Reboot will be required to complete silent install
- Reboot will be required to complete silent maintenance install
- Reboot will be required to complete silent upgrade

If you start the unattended install from a command prompt, the installation package will be launched and the command prompt will return. You will need to check the MOVEitDMZ\_Install.log for the correct completion line to know when the installation is done. It is not sufficient to check for the setup.log ResultCode value, because that file may be written before the installation ins complete. If you want to know that the installation has completed before checking any files, use this variation of the start command:

```
start /wait c:\DMZ_xxxx.exe /s /f1"c:\setup.iis" /f2"c:\setup.log"
```

### **Unattended Install Differences**

Because the install skips all dialog prompts in silent mode, there are a number of actions the MOVEit DMZ installation can do that are skipped in the unattended install. Some parameters that would be calculated or pre-filled during the install dialogs, will only use the values from the MOVEitDMZ\_Install.INI file. For example, the computer name is set in the PublicURL field during a

regular install, but you must set that field in the INI. Also, the disk drive with the most space would be used for all base directories, but you must set the correct drive in the [FOLDERS] section of the INI file. Other steps skipped are:

- View installation configuration, including PASSWORDS
- View the installation log file
- Securely upload the installation files to your MOVEit DMZ
- Securely delete the installation files (with overwrite)
- Launch the MOVEit DMZ Configuration utility
- Launch the SecAux Security Program
- Launch the MOVEit DMZ Installation Check utility
- Launch MOVEit DMZ web session (as the system administrator)

## MOVEit DMZ Unattended Upgrade or Repair

The MOVEit DMZ unattended install will automatically perform an Upgrade or a Repair if it finds an existing MOVEit DMZ already in place. An Upgrade will be performed if the existing MOVEit DMZ is an older version. A Repair will be performed if the existing MOVEit DMZ is the same version. In case of a Repair, the unattended install will always perform the database upgrade instead of prompting as the regular Repair install does.

### **MOVEit DMZ Unattended Uninstall**

In order to perform an unattended uninstall, run the command this way:

c:\DMZ\_xxxx.exe /removeonly /s /f1"c:\setup.iis" /f2"c:\setup.log"

Like the unattended install, the unattended uninstall will leave the IIS, INI and LOG files on disk when it completes.

### CHAPTER 9

# SecauxNET Utility

Running the SecAuxNet utility is optional. We recommend running the utility to further protect your operating system and the MOVEit host from security threats.

The SecAuxNET utility is used to prepare a Windows Server platform running the MOVEit DMZ application for deployment on an Internet-exposed network segment. Most of what SecAuxNET does is expressed in a Windows security template, which SecAuxNET generates and applies. The rest of SecAuxNET's activities involve applying some registry changes for the current user; these are not expressed in a Windows security template.

SecAuxNET applies several security settings that could interfere with the proper operations of a Domain Controller. For this reason, SecAuxNET will detect whether it is being run on a domain controller and will immediately exit with a warning message if it finds that it is.

SecAuxNET offers the installer/operator several different options to optimize and lock down the server, and uses answers to these options to generate the final template and perform other security actions.

#### Backing up system settings

The SecAuxNET utility will prompt you to backup the registry, which is recommended. In addition, so that you can restore settings if needed, we recommend that you create a backup of the following before running the utility:

- Windows operating system
- Web.config file in C:\MOVEit\wwwroot (or the virtual folder in this directory, if used)
- the current Windows Security Policy

See the section "Rolling Back Changes" for information about restoring settings.

### In This Chapter

| Welcome                                      | 58 |
|----------------------------------------------|----|
| Command Line Arguments                       | 58 |
| Optimize Windows and Internet Explorer       | 59 |
| Disable Unneeded Services and Applications   | 61 |
| Apply Recommended Windows Security Settings  | 66 |
| Apply Recommended NTFS Permissions           | 68 |
| Rename Administrator Account                 | 69 |
| Configure IIS                                | 70 |
| Configure SMB (Server Message Block) Signing | 71 |

| Final Steps          | 72 |
|----------------------|----|
| Rolling Back Changes | 74 |

### Welcome

The initial Welcome form provides a quick overview of what the utility does, and also allows the user to inform the utility as to whether the server is a member of an Active Directory domain, and whether MOVEit DMZ Web Farm will be or already is installed.

If the domain member checkbox is checked, indicating the server is a member of a domain, SecAuxNET will not disable the NetBIOS Helper service. This service is required in order for the server to authenticate Active Directory users who try to access the server via Remote Desktop Protocol. If the checkbox is not checked, the TCP/IP NetBIOS Helper service will be disabled along with the other non-essential services.

If the Web Farm checkbox is checked, the "Disable DCOM" option in the "Disable Unneeded Services and Applications" section will be unchecked by default, as DCOM is required for MOVEit DMZ Web Farm support. If the checkbox is not checked, the Disable DCOM option will be checked by default.

### **Command Line Arguments**

**-r** : Tells SecAuxNET that the server will be part of a MOVEit DMZ web farm. This causes the utility to enable the web farm checkbox on the Welcome form, which automatically disables the "Disable DCOM" option. DCOM is required for MOVEit DMZ web farm support.

-l (logfile path) : Tells SecAuxNET to append logging information to the provided filepath. If the file does not exist, it will be created. Otherwise, it will be opened in APPEND mode and written to.

## **Optimize Windows and Internet Explorer**

These options optimize certain Windows, Explorer, and Internet Explorer settings for both security and ease of use. All options are recommended, and are enabled by default.

#### **Optimize Windows Operating System**

This option sets recommended operating system settings for best performance and security when running the MOVEit DMZ application. The following registry changes are made when this option is enabled:

- Optimize for background services HKLM\SYSTEM\CurrentControlSet\Control\PriorityControl\Win32PrioritySeparation = 24
- Enable logging during a crash HKLM\SYSTEM\CurrentControlSet\Control\CrashControl\LogEvent = 1
- Enable sending of an alert on crash HKLM\SYSTEM\CurrentControlSet\Control\CrashControl\SendAlert = 1
- Enable automatic reboot HKLM\SYSTEM\CurrentControlSet\Control\CrashControl\AutoReboot = 1
- Disable core dump on crash HKLM\SYSTEM\CurrentControlSet\Control\CrashControl\CrashDumpEnabled = 0
- Set TCP timeout HKLM\SYSTEM\CurrentControlSet\services\Tcpip\Parameters\TcpTimedWaitDelay = 65534
- Set maximum user ports
   HKLM\SYSTEM\CurrentControlSet\services\Tcpip\Parameters\MaxUserPort = 20

#### **Optimize Windows Explorer**

This option sets recommended Windows Explorer settings for best performance, security, and ease of administration. The following registry changes are made when this option is enabled:

**Note:** These options are applied to the currently signed on user, and thus are not set by the security template, but rather are set by the SecAuxNET utility itself.

- Enable alternate color for compressed files
   HKCU\SOFTWARE\Microsoft\Windows\CurrentVersion\Explorer\Advanced\ShowCompColor = 1
- Disable hiding of files (1 = disabled, 2 = enabled)
   HKCU\SOFTWARE\Microsoft\Windows\CurrentVersion\Explorer\Advanced\Hidden = 1
- Disable hiding of file extensions
   HKCU\SOFTWARE\Microsoft\Windows\CurrentVersion\Explorer\Advanced\HideFileExt = 0
- Enable showing of protected operating system files HKCU\SOFTWARE\Microsoft\Windows\CurrentVersion\Explorer\Advanced\ShowSuperHidden = 1

- Disable launching folder windows in a separate process
   HKCU\SOFTWARE\Microsoft\Windows\CurrentVersion\Explorer\Advanced\SeparateProcess = 0
- Disable webview in explorer HKCU\SOFTWARE\Microsoft\Windows\CurrentVersion\Explorer\Advanced\WebView = 0
- Disable full path in title bar HKCU\SOFTWARE\Microsoft\Windows\CurrentVersion\Explorer\CabinetState\FullPath = 0
- Enable full path in address bar HKCU\SOFTWARE\Microsoft\Windows\CurrentVersion\Explorer\CabinetState\FullPathAddress = 1
- Use one recycle bin setting for all drives HKCU\SOFTWARE\Microsoft\Windows\CurrentVersion\Explorer\BitBucket\UseGlobalSettings = 1
- Don't use recycle bin, just delete the file HKCU\SOFTWARE\Microsoft\Windows\CurrentVersion\Explorer\BitBucket\NukeOnDelete = 1

#### **Optimize Windows Internet Explorer**

This option sets recommended Internet Explorer settings for best performance, security, and ease of administration. The following registry changes are made when this option is enabled:

**Note:** These options are applied to the currently signed on user, and thus are not set by the security template, but rather are set by the SecAuxNET utility itself.

- Set the start page to localhost HKCU\SOFTWARE\Microsoft\Internet Explorer\Main\Start Page = "localhost"
- Disable autocomplete on forms
   HKCU\SOFTWARE\Microsoft\Internet Explorer\Main\Use FormSuggest = "no"
- Disable autocomplete of passwords
   HKCU\SOFTWARE\Microsoft\Internet Explorer\Main\FormSuggest Passwords = "no"
- Enable error display on all script errors
   HKCU\SOFTWARE\Microsoft\Internet Explorer\Main\Error Dlg Displayed On Every Error = "yes"
- Enable script debugger
   HKCU\SOFTWARE\Microsoft\Internet Explorer\Main\Disable Script Debugger = "no"
- Enable notification once done downloading HKCU\SOFTWARE\Microsoft\Internet Explorer\Main\Notify Download Complete = "yes"
- Disable friendly http errors
   HKCU\SOFTWARE\Microsoft\Internet Explorer\Main\Friendly http errors = "no"
- Enable printing of background and images
   HKCU\SOFTWARE\Microsoft\Internet Explorer\Main\Print\_Background = "yes"
- Disable Profile Assistant
   HKCU\SOFTWARE\Microsoft\Internet Explorer\Security\P3Global\Enabled = 0
- Check for new page on every visit HKCU\SOFTWARE\Microsoft\Windows\CurrentVersion\Internet Settings\SyncMode5 = 3

61

- Disable check for server certificate revocation HKCU\SOFTWARE\Microsoft\Windows\CurrentVersion\Internet Settings\CertificateRevocation = 0
- Disable caching of SSL-encrypted web pages HKCU\SOFTWARE\Microsoft\Windows\CurrentVersion\Internet Settings\DisableCachingOfSSLPages = 1
- Disable persistent cache HKCU\SOFTWARE\Microsoft\Windows\CurrentVersion\Internet Settings\Cache\Persistent = 0
- Disable Fortezza protocol
   HKCU\SOFTWARE\Microsoft\Windows\CurrentVersion\Internet Settings\Fortezza = 0
- Disable support for all secure protocols except SSL 3.0 and TLS 1.0 HKCU\SOFTWARE\Microsoft\Windows\CurrentVersion\Internet Settings\SecureProtocols = 160
- Warn if a bad certificate is received HKCU\SOFTWARE\Microsoft\Windows\CurrentVersion\Internet Settings\WarnonBadCertRecving = 1
- Warn if zone crossing is detected HKCU\SOFTWARE\Microsoft\Windows\CurrentVersion\Internet Settings\WarnonZoneCrossing = 1
- Warn if HTTP posts are redirected by the host HKCU\SOFTWARE\Microsoft\Windows\CurrentVersion\Internet Settings\WarnOnPostRedirect = 1

## **Disable Unneeded Services and Applications**

These options disable services and applications that are unneeded by the MOVEit DMZ application and could pose a security threat, either by possibly allowing a server to be compromised, or by providing additional abilities to an attacker if the server is compromised. All of these options are recommended. The options to disable Outlook Express, FTP, and TELNET are left unchecked by default because they require the user to locate the executables for proper action to take place. The options should be enabled by the user for maximum security.

#### **Disable Unneeded Services**

This option marks the following services as Disabled, so they will not automatically start when Windows boots:

- **Dfs** Distributed Filesystem
- TrkWks Distributed Link Tracking Client
- **TrkSvr** Distributed Link Tracking Server
- **RemoteRegistry** Remote Registry Editing
- LmHosts TCP/IP NetBIOS Helper Service

**Note:** If the Domain Member checkbox on the Welcome screen is checked, this service will NOT be disabled.

- TapiSrv Telephony Service
- TIntSvr Telnet Server
- SharedAccess Internet Connection Sharing
- **cisvc** Indexing Service
- Fax Fax Service
- Alerter Alerter Service
- **Browser** Computer Browser
- Messenger Messenger Service
- **Spooler** Print Spooler
- seclogon RunAs Services

#### **Disable DHCP Client**

Some administrators may want to disable unneeded services in order to lock down a system, but still require the DHCP client to set up their network interfaces. For this reason, disabling the DHCP client service is a separate option. Selecting this option will disable the DHCP Client service (DHCP).

This option should not be selected if the system relies on the DHCP Client service.

**Note:** This option will be off by default if the SecAuxNET program detects that all network interfaces on the server are using DHCP.

#### Disable DCOM

This option sets registry keys which disable DCOM-related services. The following registry changes are made when this option is enabled:

**Note:** DCOM is required for the MOVEit DMZ web farm support. If the server will be hosting a MOVEit DMZ web farm, this option should be disabled.

- Disable DCOM HKLM\SOFTWARE\Microsoft\OLE\EnableDCOM = "N"
- Disable Remote Connect HKLM\SOFTWARE\Microsoft\OLE\EnableRemoteConnect = "N"

#### **Disable IIS WebDAV**

This option sets a registry key which disables the WebDAV interface in the IIS service. The following registry change is made when this option is enabled:

 Disable IIS WebDAV HKLM\SYSTEM\CurrentControlSet\Services\W3SVC\Parameters\DisableWebDAV = 1

#### **Disable Outlook Express, FTP Client, and Telnet Client**

These options disable execute access to the Outlook Express, FTP, and Telnet client executable files to prevent their use by anyone who happens to get access to the system. Access is still allowed for administrators to update these files, to prevent service packs and other patches from failing with Permission Denied errors.

Clicking each checkbox will inform the user of the nature of the option, and then prompt the user for the location of the file. In most cases, the default location determined by the utility will be correct, and the user will simply have to click OK.

For each of the selected options, all permissions to the associated file are removed, and then full access except execute permission is given to the Local Administrators group.

#### **Required Services**

Any services not disabled by the SecAuxNET program should be left in their default state, as they may be required by either the MOVEit DMZ installation process, or the MOVEit DMZ application itself. The following list of services should be checked against the target server's service list to make sure all necessary services are in their proper states. Note that services marked as "Manual" may not be running.

| Service Name                            | Startup Type |
|-----------------------------------------|--------------|
| Application Experience Lookup Service   | Automatic    |
| Application Layer Gateway Service       | Manual       |
| Application Management                  | Manual       |
| ASP.NET State Service                   | Manual       |
| Background Intelligent Transfer Service | Automatic    |
| COM+ Event System                       | Automatic    |
| COM+ System Application                 | Manual       |
| Cryptographic Services                  | Automatic    |
| DCOM Server Process Launcher            | Automatic    |
| Distributed Transaction Coordinator     | Automatic    |
| DNS Client                              | Automatic    |
| Error Reporting Service                 | Automatic    |

| Event Log                                   | Automatic |
|---------------------------------------------|-----------|
| File Replication                            | Manual    |
| Help and Support                            | Automatic |
| HTTP SSL                                    | Manual    |
| IPSEC Services                              | Automatic |
| IIS Admin Service                           | Automatic |
| Logical Disk Manager                        | Automatic |
| Logical Disk Manager Administrative Service | Manual    |
| Microsoft Software Shadow Copy Provider     | Manual    |
| Net Logon                                   | Manual    |
| Network Connections                         | Manual    |
| Network Provisioning Service                | Manual    |
| NT LM Security Support Provider             | Manual    |
| Performance Logs and Alerts                 | Automatic |
| Plug and Play                               | Automatic |
| Portable Media Serial Number Service        | Manual    |
| Protected Storage                           | Automatic |
| Remote Procedure Call (RPC)                 | Automatic |
| Remote Procedure Call (RPC) Locator         | Manual    |
| Removable Storage                           | Manual    |
| Resultant Set of Policy Provider            | Manual    |
| Security Accounts Manager                   | Automatic |

| Server                                               | Automatic |
|------------------------------------------------------|-----------|
| Smart Card                                           | Manual    |
| Special Administration Console Helper                | Manual    |
| System Event Notification                            | Automatic |
| Task Scheduler                                       | Automatic |
| Uninterruptible Power Supply                         | Manual    |
| Volume Shadow Copy                                   | Manual    |
| Windows Audio                                        | Automatic |
| Windows Installer                                    | Manual    |
| Windows Management Instrumentation                   | Automatic |
| Windows Management Instrumentation Driver Extensions | Manual    |
| Windows Time                                         | Automatic |
| Windows User Mode Driver Framework                   | Manual    |
| WinHTTP Web Proxy Auto-Discovery Service             | Manual    |
| WMI Performance Adapter                              | Manual    |
| Workstation                                          | Automatic |
| World Wide Web Publishing Service                    | Automatic |

## **Apply Recommended Windows Security Settings**

These options apply recommended security settings to the system. Some settings are implemented differently based on the version of Windows the system is running, so radio selectors are provided to allow the user to choose the correct operating system. In most cases, the utility will be able to auto-detect the Windows version, and will automatically select the proper option.

#### Apply basic Windows security settings

When this option is selected, the following security settings are applied:

- System Access
  - MinimumPasswordAge = 0
  - MaximumPasswordAge = 90
  - MinimumPasswordLength = 8
  - PasswordComplexity = 1
  - PasswordHistorySize = 7
  - LockoutBadCount = 3
  - ResetLockoutCount = 30
  - LockoutDuration = 30
  - ClearTextPassword = 0
  - RequireLogonToChangePassword = 0
  - ForceLogoffWhenHourExpire = 0
  - LSAAnonymousNameLookup = 0
  - EnableAdminAccount = 1
  - EnableGuestAccount = 0
- System Log
  - MaximumLogSize = 8192
  - AuditLogRetentionPeriod = 0
  - RestrictGuestAccess = 1
- Security Log
  - MaximumLogSize = 8192
  - AuditLogRetentionPeriod = 1
  - RetentionDays = 7
  - RestrictGuestAccess = 1
67

- Application Log
  - MaximumLogSize = 8192
  - AuditLogRetentionPeriod = 0
  - RestrictGuestAccess = 1
- Event Audit
  - AuditProcessTracking = 0

#### Enable FIPS compliance mode

When this option is selected, the FIPS compliance security policy option will be enabled for the system. When this mode is active, Windows will prevent all applications from using Microsoft-provided cryptographic algorithms and ciphers that are not FIPS compliant, usually meaning they are older and less secure. This includes protocols like SSL 2.0 and SSL 3.0, hash algorithms like MD5, and ciphers like DES, RC2, and RC4. Only FIPS compliant protocols, algorithms, and ciphers will be used. MOVEit DMZ is fully supported when running with FIPS compliance mode enabled, and its use is recommended for high security environments.

#### Configure 256-bit AES as primary SSL encryption algorithm

This option reconfigures the Microsoft SSL encryption stack to prefer 256-bit AES encryption over weaker forms when negotiating secure SSL connections with clients. By default, the slightly less secure, but faster, 128-bit AES algorithm is preferred, for performance reasons. In high security environments, this option is recommended to provide maximum security in transit. The 256-bit AES option is FIPS 140-2 validated.

## **Apply Recommended NTFS Permissions**

These options apply recommended NTFS permissions to the various directories created and used by MOVEit DMZ and its MySQL database server. This helps lock the application directories down to prevent unauthorized access to MOVEit DMZ data, files, and application libraries. The auto-detected major folder paths for both MOVEit DMZ and MySQL are displayed here for verification.

Because some systems may have a pre-existing MySQL server already installed, which may be accessed by other applications, the option to lock down the MySQL folder is separate from the option to lock down the MOVEit DMZ folders. For most installations, however, it is recommended that both options be selected.

For each folder, permissions are applied to two different groups. First, the Local Administrators group usually receives full access to the folders, to allow administrators to view and edit MOVEit DMZ files and perform upgrades. Second, a MOVEit System group is given the necessary permissions to operate the MOVEit DMZ application. In some cases, these permissions are limited, while in others, the group may receive full access. The MOVEit System group is created automatically by the SecAuxNET utility, and populated using the security template generated. Accounts necessary for the operation of the MOVEit DMZ web application and other services are made members of this group, and include the Local System account, the IWAM and IUSR accounts, and the ASPNET account.

**Note:** The MOVEit System group is automatically created by the SecAuxNET utility if the Apply NTFS option is enabled. The group is NOT created by the security template that SecAuxNET generates.

| Folder                      | Administrator Permissions | MOVEit System Permissions |
|-----------------------------|---------------------------|---------------------------|
| (DMZ NonWeb Path)           | FULL                      | READ/LIST/EXECUTE         |
| (DMZ NonWeb Path)\Certs     | FULL                      | FULL                      |
| (DMZ NonWeb Path)\Files     | FULL                      | FULL                      |
| (DMZ NonWeb Path)\Logs      | FULL                      | FULL                      |
| (DMZ NonWeb Path)\Scheduler | FULL                      | FULL                      |
| (DMZ NonWeb Path)\Util      | FULL                      | NONE                      |
| (DMZ Web Path)              | FULL                      | READ/LIST/EXECUTE         |

When these options are selected, the following NTFS permissions are applied (subfolders not listed are set to inherit permissions from parent folders):

69

| (DMZ Web Path)\images\instlogos | FULL | FULL              |
|---------------------------------|------|-------------------|
| (DMZ Web Path)\templates        | FULL | FULL              |
| (DMZ ISAPI Path)                | FULL | READ/LIST/EXECUTE |
| (DMZ Programs Path)             | FULL | READ/LIST/EXECUTE |
| (MySQL Path)                    | FULL | FULL              |

# **Rename Administrator Account**

This option renames the default Administrator account on the system to the provided name. This enhances security on the system by preventing attackers from accessing the system through a well-known account name.

When this option is selected, a new name must be entered in the provided text box. The utility will not allow the user to proceed until they have done so.

# **Configure IIS**

The Configure IIS options will affect the way that IIS processes the specified website (normally "moveitdmz").

The options on this page will be applied to the website identified in **Website to change**. This is nearly always "moveitdmz", which is the default. MOVEit supports being installed in an IIS virtual directory. If you are using a virtual directory for the website, you need to enter the name of that directory in **Virtual directory**.

## Configure generic IIS error pages

Use this option to configure custom error pages for IIS and ASP.NET. You can configure IIS and ASP.NET to return custom error pages in the case of HTTP errors. The custom pages contain slightly less information than the default Microsoft error pages. Returning minimal system information is considered a good security practice.

To configure these error pages, select the **Configure generic IIS error pages** option. Click **Next** to save your changes and continue.

When the MOVEit server has an unhandled exception error in response to an HTTP request, MOVEit will send the custom error page.

## Prevent "clickjacking" by adding X-Frame-Options: DENY HTTP

Use this option to prevent "clickjacking," which is an attack that tries to embed code or a script in a browser page in an attempt to trick the user into clicking on something that appears to perform another function. This option, which is enabled by default, adds the X-Frame-Options: DENY HTTP to the HTTP header of your MOVEit web site.

#### Prevent IP address disclosure in Location: header when no "Host"

Use this option to prevent the MOVEit server IP address from being shown in HTTP responses, when the client request does not contain an HTTP:Host header value. This option, which is enabled by default, configures IIS to not show the server IP address in the Location header field. If you specify a name in the **Use Hostname** field, it will show that value in the HTTP response.

# Configure SMB (Server Message Block) Signing

Server Message Block (SMB) is a file system access protocol used by Windows. SMB signing allows the recipient of SMB packets to confirm their authenticity and helps prevent "man in the middle" attacks against SMB. SMB signing has some performance cost, but it results in more secure communications.

Use this dialog to configure SMB signing for the entire computer. SMB signing can be configured to be not required (less secure) or required (more secure). SMB signing is configured separately for the system when acting as a client to other systems, or when acting as a server to other systems. Therefore, if you do not require SMB signing, it does not necessarily mean that SMB communications will not be signed; it will depend on the settings of the other Windows computer involved in the conversation.

To configure SMB signing, select **Configure SMB (Server Message Block) signing**. You can then select any combination of the options **Require SMB signing as a client** and **Require SMB signing as a server** to configure whether SMB signing is required by servers and clients on this computer.

Note: Some specially-configured, older Windows computers may not be able to access remote file systems on the MOVEit DMZ computer, or vice versa, if SMB signing is required. This is unlikely to affect the average MOVEit DMZ customer, but if you change these settings, be sure to test any mounted file systems before returning the system to production.

# **Final Steps**

Once all the security template options have been selected, the final section will be shown, providing the operator some final options for how to proceed with the generated security template. Clicking the Finish button will cause the SecAuxNET utility to proceed with its actions.

## **Final Options**

The following final processing options are available in this section:

## **Backup Registry**

When selected, this option will cause the SecAuxNET utility to create a backup copy of the HKEY\_LOCAL\_MACHINE and HKEY\_USERS registry hives before executing its changes. The backup file will be placed in the MOVEit DMZ program files directory. Operators who wish to undo the registry changes made by SecAuxNET can use the regedit.exe windows utility to load this backup file.

## **Apply Security Template**

When selected, this option will cause the SecAuxNET utility to apply the generated security template to the local system. The secedit.exe windows utility is used to generate a security database file in the MOVEit DMZ program files directory based on the generated security template file. The same utility is then used to apply the settings in the security database file to the system.

#### **Final Processes**

Upon clicking the Finish button, the SecAuxNET utility will attempt the following actions:

- **1 Backup Registry** If the Backup Registry option was selected, the registry backup will be done first. See above for details. This step may take several minutes.
- 2 Apply Current User Registry Changes If the Optimize Windows Explorer and Optimize Internet Explorer options from the first options section are selected, these user-based options will be applied directly by the SecAuxNET utility. This is done because the security template mechanism is not able to apply changes to the HKEY\_CURRENT\_USER registry hive.
- **3** Create "MOVEit System" Group If the Apply NTFS option is selected, SecAuxNET will create a local user group called "MOVEit System". This group will be populated with the necessary local accounts to run the MOVEit DMZ application and will be given appropriate rights to the MOVEit DMZ and MySQL folders.
- **4** Generate Security Template File The template file content is generated now, based on the selected options from the previous sections.
- **5** Save Security Template File The template file content is saved to the local filesystem as the file "MOVEit\_SecAux\_SecurityPolicy.inf" in the MOVEit DMZ program files folder.

**6** Apply Security Template - If the Apply Security Template option was selected, the template will be processed into a database file and then applied to the system. See above for details. This step may take several minutes.

#### Complete

The SecAuxNET utility should now be finished. If there were no problems, the program will exit upon completion of its last processing step.

If the security template was not applied to the setting, the operator may apply it manually by following this procedure:

- 1 Open a command prompt and cd to the MOVEit DMZ program files folder (by default C:\Program Files\MOVEit).
- 2 Run the command "secedit /analyze /db MOVEit\_SecAux\_SecurityPolicy.sdb /cfg MOVEit\_SecAux\_SecurityPolicy.inf". This will generate the security database file based on the settings in the security template file. The database will be stored in the file "MOVEit\_SecAux\_SecurityPolicy.sdb".
- **3** Run the command "secedit /configure /db MOVEit\_SecAux\_SecurityPolicy.sdb". This will apply the security options in the database file to the local system.

Once the security template settings have been applied to the local system, either automatically by the SecAuxNET utility or manually by the operator, a system restart will be required to make sure all the settings take effect.

# **Rolling Back Changes**

This topic describes how to roll back changes made by the SecAuxNET utility, in the event that is necessary.

You can roll back some or all of the changes made by the utility, by using one of the procedures described here. The procedure used depends on which SecAuxNET changes you want to roll back:

- Optimize Windows Restore the registry backup
- Disable Services Restore OS backup
- Apply Windows Security Policy Revert to old Security Policy
- Apply NTFS Restore OS backup
- Rename Admin Account Restore OS backup
- Config IIS Restore web.config backup
- Config SMB Revert to old Security Policy

#### Restore the Registry backup

If the option is selected, SecAuxNET will create a backup of the HKEY\_LOCAL\_MACHINE node of the Windows registry. This backup is written to the file MOVEit\_SecAux\_RegBackup.reg in the directory selected for MOVEit DMZ program files (by default C:\Program Files\MOVEit).

To load the original registry settings, simply double-click the registry backup file and click OK to the confirmation prompt. Once the registry backup has been loaded, reboot the server to make sure the changes are applied.

#### **Restore Operating System**

To restore your operating system from the latest backup, see you Windows documentation.

#### **Revert to saved Security Policy**

Perform the following steps to roll back the security policy changes applied by the SecAuxNET utility.

- 1 Open the Security Configuration and Analysis MMC Snap-in:
  - 1. Open a blank MMC console by clicking **Start > Run**, entering "mmc", and clicking **OK**.
  - 2. Click the Console menu and select Add/Remove Snap-in.
  - 3. On the Add/Remove Snap-in dialog, click Add.
  - 4. On the Add Standalone Snap-in dialog, select the Security Configuration and Analysis snap-in and click **Add**.
  - 5. On the Add Standalone Snap-in dialog, click **Close**, then on the Add/Remove Snap-in dialog, click **OK**.

- **2** If you have an existing security policy database file that you use for your systems, open that file and apply its settings now. Otherwise, to apply the standard security policy that newly installed Windows servers are configured with, follow these steps:
  - 1. Right-click the Security Configuration and Analysis node and select Open database.
  - 2. Open the MOVEit\_SecAux\_SecurityPolicy.sdb database file in the directory selected for MOVEit DMZ program files (by default C:\Program Files\MOVEit).
  - 3. Right-click the Security Configuration and Analysis node again and select Import Template.
  - Select the "setup security.inf" file. If you do not see this file, try looking in C:\WINNT\Security\templates. Make sure the Clear this database before importing option is checked. Click Open.
  - 5. Right-click the Security Configuration and Analysis node again and select **Configure Computer** Now. Set a path for the log file which will be generated, and click **OK**.
- **3** Reboot the server to make sure changes are applied.

#### Restore web.config Backup

To restore the web.config file to the previously saved backup, copy the backup file to the C:\MOVEit\wwwroot folder (or the IIS virtual folder within wwwroot, if one is used) and overwrite the current web.config file.

## CHAPTER 10

# Installing a Local Version of MOVEit Documentation

The MOVEit documentation is now hosted on the Ipswitch web site, which allows for more frequent updates to the topics. The hosted version of the documentation will always be the most up-to-date version.

If you need to have the documentation installed locally, meaning on the MOVEit DMZ system, you can download the files and install locally as follows:

- **1** Log in to the MOVEit Support site.
- **2** Select the file named DMZ\_LocalDoc8100.msi and download to the system on which you installed MOVEit.
- **3** Double-click DMZ\_LocalDoc8100.msi to launch the installer and follow the on-screen prompts.

The documentation is installed on the local host. In MOVEit, in the navigation pane on the left, click **Online Manual**.